#### ບົດທີ 1

#### ທວນຄືນການນໍາໃຊ້ Microsoft Office Word 2007

## 1.1 ການເປີດ - ປິດ Word 2007

1. ຄລິກ (Click) ທີ່ປຸ່ມສະຕາດ 2. ຄລິກທີ All programs 3. ຄລິກທີ່ໂຟເດີ Microsoft Office .

4. ຄລິກທີ Microsoft Office Word 2007 ດັ່ງຮູບລຸ່ມນີ້:

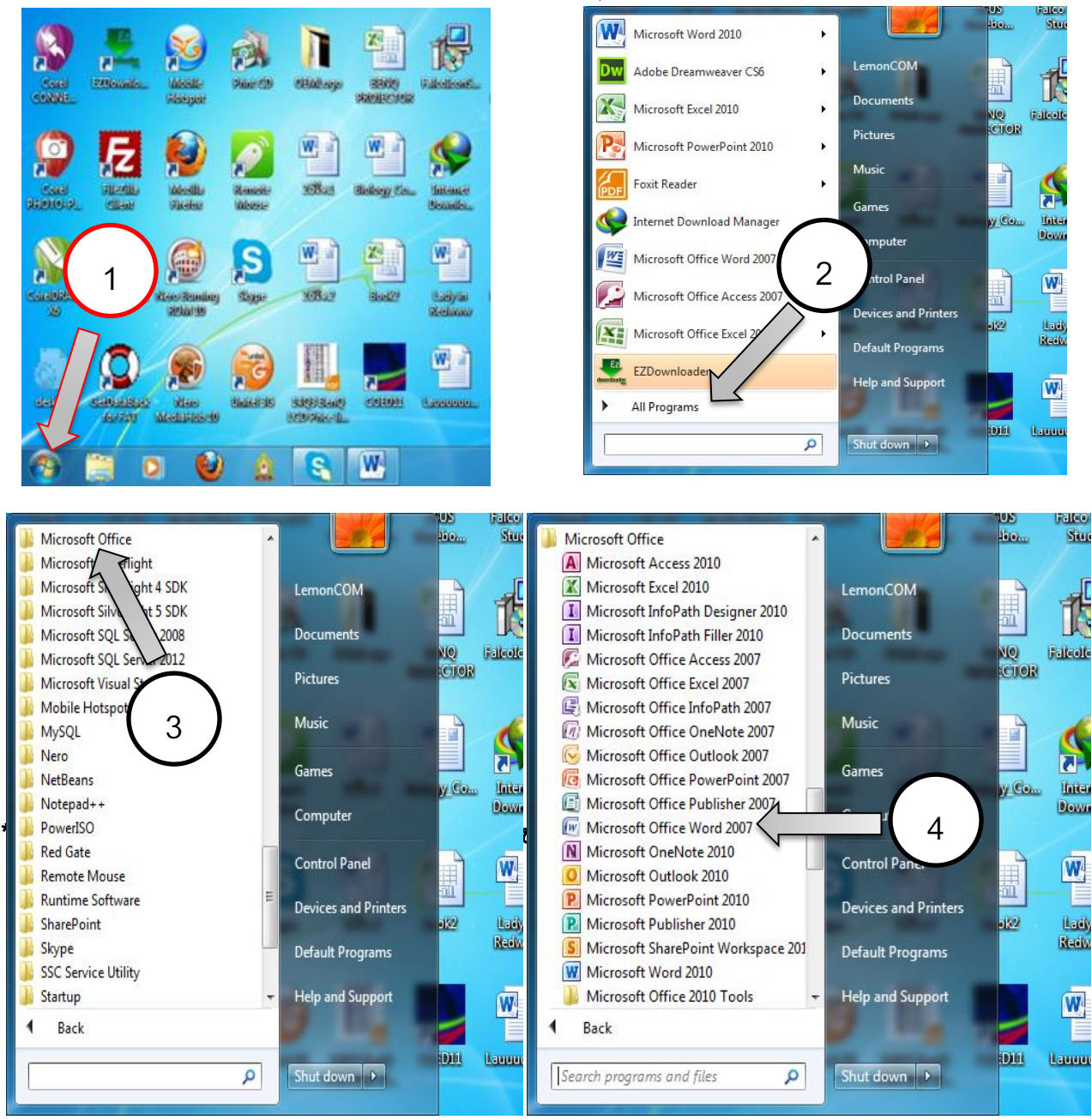

#### ຄຸ ສົມໝາຍ ສິງພະຈັນ (academic year 2014-15)

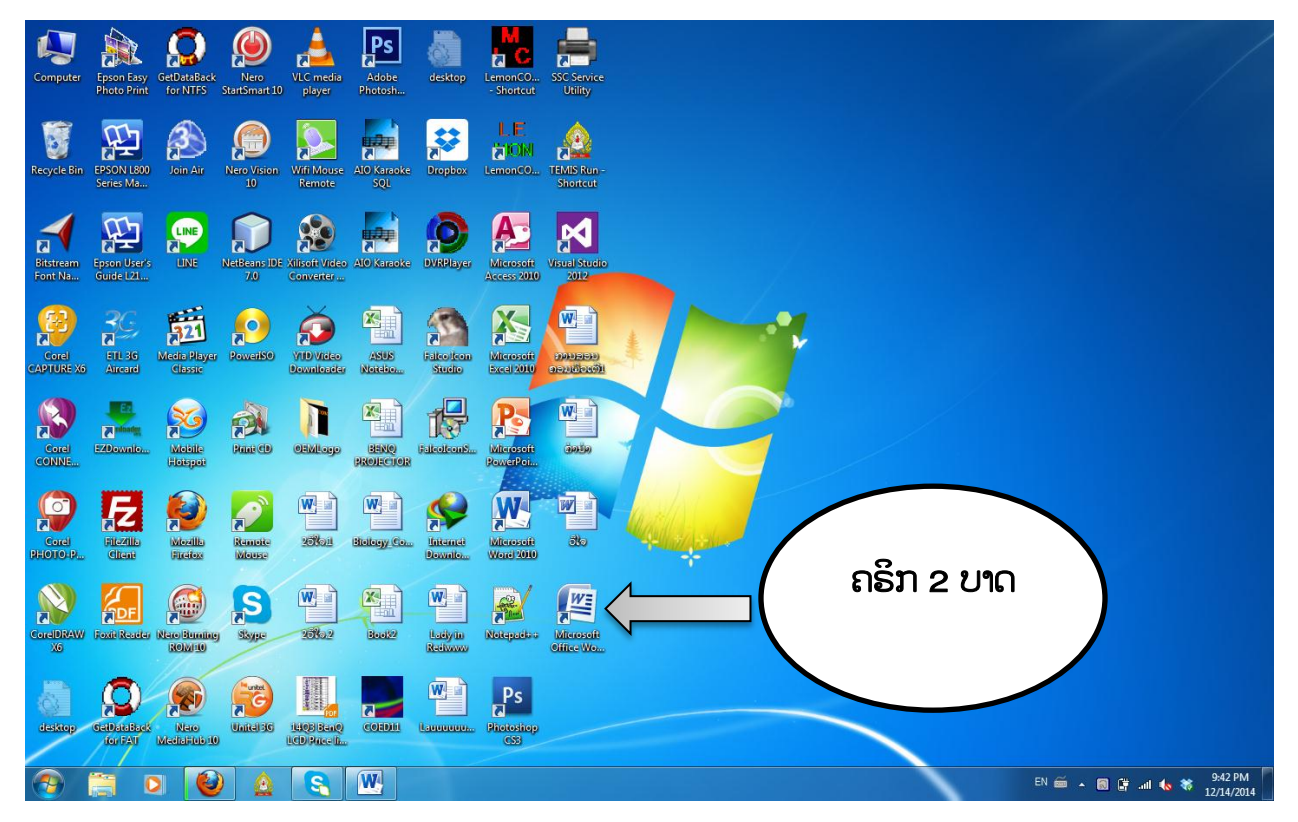

#### <u>ໜ້າຕາຂອງ Microsoft Office Word 2007</u>

| 💼 🖬 २२४४ 🗈 🛱 🛄 🙆 ) 🔹                                            | Document1 - Microsoft Word                                                                               |          |
|-----------------------------------------------------------------|----------------------------------------------------------------------------------------------------|----------|
| Home Insert Page Layout References                              | Mailings Review View Add-Ins                                                                             | ۲        |
| B Z <u>U</u> soysettha OT v 12 v<br>B Z <u>U</u> v abe x, x' Aa | - 本本 (学) 語・語・语・字 律律211 年<br>- 本 本 (学) 語・語・语・字 律律21 年<br>- 本 本 (学) 語・語・語・語・語・語・語・語・語・語・語・語・語・語・語・語・語・語・語・ | A Find * |
|                                                                 | -) reconcernent - A supres - A                                                                           | G        |
|                                                                 |                                                                                                    | -        |
|                                                                 |                                                                                                    |          |
|                                                                 |                                                                                                    |          |
|                                                                 |                                                                                                    |          |
|                                                                 |                                                                                                    |          |
|                                                                 |                                                                                                    |          |
|                                                                 |                                                                                                    | 1        |
|                                                                 |                                                                                                    |          |
|                                                                 |                                                                                                    |          |
|                                                                 |                                                                                                    |          |
|                                                                 |                                                                                                    |          |
|                                                                 |                                                                                                    |          |
|                                                                 |                                                                                                    |          |
|                                                                 |                                                                                                    |          |
|                                                                 |                                                                                                    |          |
|                                                                 |                                                                                                    |          |
|                                                                 |                                                                                                    |          |
|                                                                 |                                                                                                    | •<br>•   |
| Page: 1 of 1 Words: 0 🕉 English (United States)                 |                                                                                                    | U (+)    |

# <u>1.2 ການໃຊ້ປຸ່ມຕ່າງໆຂອງແປ້ນພິມ</u>

ແປ້ນພິມ ຫຼື ເອີ້ນວ່າ ຄີບອຣ໌ດ (Keyboard) ຈະປະກອບມີຫຼາຍປຸ່ມ ແລະ ແຕ່ລະປຸ່ມກໍ່ຈະມີໜ້າທີ່ຂອງໃຜ ມັນແຕກຕ່າງກັນດັ່ງຮຸບ:

ຄຸ ສົມໝາຍ ສິງພະຈັນ (academic year 2014-15)

| ~ ຫຼ!<br>`*1 | 1<br>ย         | @<br>2 | 2<br>ຟ   | #<br>3 | 3      | \$<br>4 | 4<br>ฤ | %        | ^<br>6   | ه ۶          | &<br>7 | 5<br>ຄ  | * | 6<br>ຕ | (<br>9   | 7<br>7 | )<br>0 | 8.<br>s | _ 9<br>- ജ | +<br>= | •          | B  | acksp   |
|--------------|----------------|--------|----------|--------|--------|---------|--------|----------|----------|--------------|--------|---------|---|--------|----------|--------|--------|---------|------------|--------|------------|----|---------|
| Tab          | Q <sup>*</sup> | × v    | v c<br>۲ | E      | ی<br>ا | R       | ะ<br>ฃ | Т        | + )<br>⊌ | ۲ م<br>م     | U      | 9<br>9  | 1 | en er  | 0        | ໜ<br>ນ | Р      | ]<br>ຍ  | {<br>[     | -<br>ข | } /<br>] ລ |    |         |
| Caps<br>Lock | А              | l lt   | s        | ;<br>ຫ | D      | ກ       | F      | , G<br>o | :<br>c   | н            | t 2    | J       |   | к      | ! I<br>ๆ | L      | ?<br>ສ | •       | % "<br>5 ' | =<br>ว |            | E  | Enter   |
| Shif         | t              | Z      | ະ<br>ສ   | Х      | (<br>ป | С       | ۳<br>۵ | x V<br>8 | В        | 9 <u>9</u> e | Ν      | 9<br>94 | М | ໆ<br>ກ | < 2      | ມ<br>ໝ | >      | \$<br>ໃ | ? )<br>ເປ  |        | Shi        | ft | <br>  ● |
| Ctrl         |                |        |          | Alt    | :      |         |        |          |          |              |        |         |   |        |          |        |        | Ι       | AI         | t      |            |    | Ctrl    |

ປຸ່ມຕ່າງໆທີ່ຈຳເປັນເຊັ່ນ: Tab ໃຊ້ເພື່ອຢໍ້ໜ້າເຂົ້າ 1 ຕາກະໂລ; Caplocks ໃຊ້ເພື່ອຂຽນຕົວອັກສອນພິມ ໃຫຍ່ຂອງພາສາອັງກິດ; Shift ໃຊ້ເພື່ອກິດຕົວອັກສອນໃຫຍ່ທີ່ຢູ່ແຖວເທິງຂອງແປ້ນພິມແຕ່ລະແຖວ. Ctrl+C ໃຊ້ ເພື່ອກອບປີ, Ctrl+V ໃຊ້ເພື່ອສະແດງສິ່ງທີ່ກອບປີມາ, Ctrl+X ໃຊ້ເພື່ອຕັດສິ່ງທີ່ເລືອກໄວ້, Ctrl+A ໃຊ້ເພື່ອເລືອກ ທັງໝົດ, Ctrl+Y ຄຳສັ່ງ Redo, Ctrl+Z ຄຳສັ່ງ Undo, Ctrl+P ພຣິ້ນເອກະສານ, Alt+F4 ປິດໜ້າວິນໂດ,...

### <u>1.3 ການພິມຂໍ້ຄວາມ</u>

ເປັນການຕີຂໍ້ຄວາມຕ່າງໆຢູ່ຄີບອດ ແລ້ວມັນຈະສະແດງຜືນອອກມາຢູ່ໜ້າເຈ້ຍ. ກ່ອນຈະພິມເອກະສານຄວນ ວາງມືໃຫ້ຖືກຕ້ອງຕາມຕຳແໜ່ງ, ຄວນແບ່ງໜ້າຄີບອດອອກເປັນສອງເບຶ້ອງ ຊ້າຍ ແລະ ຂວາ ແລ້ວພະຍາຍາມໃຊ້ໃຫ້ຄົບ 10 ນິ້ວ. ທັງນີ້ກໍ່ເພື່ອເຝິກໃຫ້ມັນລື້ງເຄີຍ ແລ້ວມັນຈະຄ່ອຍໆໄວຂຶ້ນເທື່ອລະກ້າວ.

### 1.4 ການກຳນົດພາສາລາວ (Font Code)

ເພື່ອຢາກພິມພາສາລາວຄວນຄຳນຶງເຖິງສອງຢ່າງໃຫ້ສອດຄ້ອງກັນຄື: ຖ້າເຮົາຈະໃຊ້ຕົວໜັງສື Saysettha Lao (ໄຊເສດຖາລາວ) ຕ້ອງກຳນົດໃຫ້ຕົວ **ລ** ທີ່ສະແດງຢູ່ເບື້ອງລຸ່ມ ທາງຂວາມີ ເປັນ LSwin ກ່ອນ. ຖ້າຈະໃຊ້ Phetsarath OT or Saysetttha OT ຕ້ອງກຳນົດ ຕົວ **ລ** ໃຫ້ເປັນ Unicode ດັ່ງລຸ່ມນີ້:

### ກໍລະນີໃຊ້ Saysettha Lao

1. ຄລິກຂວາທີ່ຕ໊ວ ລ → 2. Font Codes → 3. ຄລິກເລືອກ LSWin

# ກໍລະນີ Phetsarath OT

1. ຄລິກຂວາທີ່ຕ໊ວ ລ → 2. Font Codes → 3. ຄລິກເລືອກ Unicode

ຄຸ ສົມໝາຍ ສິງພະຈັນ (academic year 2014-15)

|                    |                  | Lao                                  | Pause       |
|--------------------|------------------|--------------------------------------|-------------|
|                    |                  | Word breaks                          | Shift+Pause |
| LSWin              | $\boldsymbol{<}$ | Font codes 2                         | •           |
| Unicode 3          |                  | Keyboard layout                      | +           |
| ✓ Common font code | <                | Start with Windows                   |             |
| Extended Unicode   |                  | Options                              |             |
|                    | ſ.,              | Help                                 |             |
|                    |                  | About LaoKey                         |             |
|                    |                  | Exit                                 |             |
| EN                 | ő                | , <u>∎</u> , <u>1</u> , <del>≥</del> | 3:52 AM     |
|                    |                  |                                      | 1/2/2013    |

ຫຼັງຈາກນັ້ນໃຫ້ກົດ Pause/Break ຢຸ່ແປ້ນພິມເພື່ອພິມໂຕໜັງສືລາວ. ວິທີສັງເກດງ່າຍໆກໍ່ຄື ຖ້າໂຕ ລ ເປັນສີແດງຫຼັງ ຈາກກົດ Pause/ Break ແມ່ນຢຸ່ Uicode, ຖ້າໂຕ ລ ເປັນໂຕໜັງສືສີດຳແມ່ນຢຸ່ LSWin.

# 1.5 ການລຶບຂໍ້ຄວາມ

ຖ້າຕ້ອງການລຶບຂໍ້ຄວາມເທື່ອລະໂຕ ໃຫ້ໃຊ້ປຸມຄີບອດ Backspace, ຖ້າຕ້ອງການລຶບຫຼາຍບາດດຽວ ໃຫ້ ທາສີ (Select) ສ່ວນທີ່ຕ້ອງການລຶບ ແລ້ວກິດປຸ່ມ Backspace ຫຼື ປຸ່ມ Delete, ຫຼື Ctrl+X.

# 1.6 ການໃຊ້ຄຳສັ່ງ Undo and Redo

ຖ້າຕ້ອງການໃຊ້ຄຳສັ່ງ Undo (ອານດຸ) ເພື່ອຖອຍກັບຄືນ ເພື່ອແກ້ໄຂຂໍ້ຄວາມທີ່ຜິດພາດ ໃຫ້ກົດເຄື່ອງໝາຍ ລູກສອນດັ່ງຮູບ:

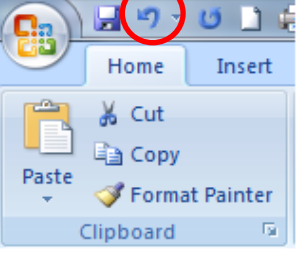

ໃນເມື່ອຖອຍກັບຄືນໄປແລ້ວ ຖ້າຕ້ອງການໄປທາງໜ້າຂອງຂໍ້ຄວາມທີ່ກຳລັງແກ້ໄຂຢູ່ ໃຫ້ໃຊ້ຄຳສັ່ງ **Redo** ດັ່ງຮຸບ:

|       | 3 9                        | U      |      |
|-------|----------------------------|--------|------|
|       | Home                       | In     | sert |
| Paste | ∦ Cut<br>⊫⊇ Copy<br>≪Forma | at Pai | nter |
| (     | Clipboard                  |        | - Gi |

5

# 1.7 ການໃຊ້ຄຳສັ່ງ Copy, Cut, and Paste

ໍ**ຄຳສັ່ງ Copy (ກອບປີ)** ແມ່ນໃຊ້ເພື່ອສຳເນົາຂໍ້ຄວາມໃດໜຶ່ງ ຫຼື ທັງໝົດ. ກ່ອນຈະໃຊ້ຄຳສັ່ງ ກອບປີ ຕ້ອງທາສີ

ເລືອກຂໍ້ຄວາມທີ່ຕ້ອງການສາກ່ອນ, ຖ້າບໍ່ດັ່ງນັ້ນຄຳສັ່ງດັ່ງກ່າວຈະໃຊ້ບໍ່ໄດ້ ດັ່ງຮູບ:

3 - 7 -ຕ້ອງການຕັດອອກສາກ່ອນ ຖ້າບໍ່ດັ່ງນັ້ນຄຳສັ່ງດັ່ງກ່າວຈະໃຊ້ບໍ່ໄດ້ ດັ່ງຮູບ: Home Insert

ໍ**ຄຳສັ່ງ Paste (ແປະ-ວາງ)** ໃຊ້ເພື່ອວາງສິ່ງທີ່ໄດ້ Copy ຫຼື ໄດ້ Cut ອອກໄປມາໃສ່ຄືນຕາມບ່ອນທີ່ຕ້ອງການ

. ຖ້າຫາກບໍ່ມີການໃຊ້ຄຳສັ່ງ Copy ຫຼື ຄຳສັ່ງ Cut ກ່ອນໜ້ານີ້ຈະໃຊ້ບໍ່ໄດ້ ດັ່ງຮບ:

### 1.8 ການບັນທຶກເອກະສານໂດຍໃຊ້ຄຳສັ່ງ Save / Save As

ຄຳສັ່ງ Save ແລະ Save As ເປັນຄຳສັ່ງໃຊ້ເພື່ອຈັດເກັບເອກະສານໄວ້ບ່ອນໃດໜຶ່ງຕາມທີ່ຕ້ອງການ. ອາດ ຈະເກັບໄວ້ທີ່ຊ່ອງ C ຫຼື D ກໍ່ໄດ້ ເຊິ່ງມີຂັ້ນຕອນດັ່ງນີ້: 1. Office Button,  $\rightarrow$  2. Save,  $\rightarrow$  3. Documents  $\rightarrow$  4. ຕັ້ງຊື່ເອກະສານທີ່ File name,  $\rightarrow$  5. Click save. ສ່ວນຄຳສັ່ງ Save As ກໍ່ມີຂັ້ນຕອນເຊັ່ນດຽວກັນ.

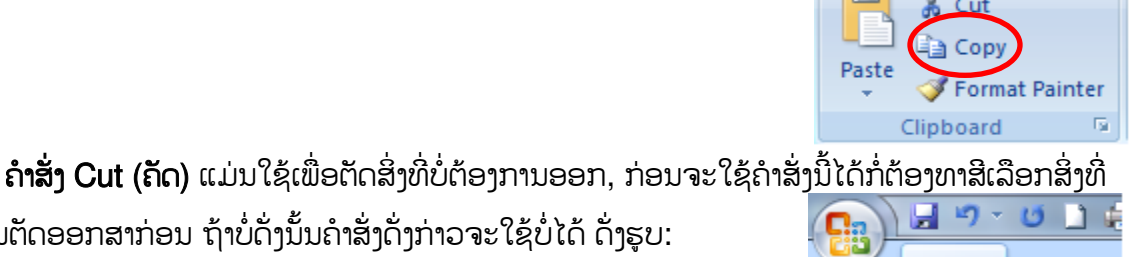

Cut

Clipboard

Format Painter

5

Paste

🚽 🍤 -

Home

1.

Insert

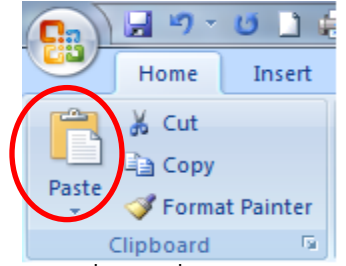

<sup>🗋 🦛 💷 🛕</sup> Review View **Recent Documents** New ຄອມພິວເຕີພາອາວາວ-ວັນນະຄະດັ -(=) 2 ບົດສອນຄອມພິວເຕີ1 -[=] <u>O</u>pen ການຮອນຄອມພິວເຕີ1 -[iii] Para Biology\_Computer1 -[=] Save ບົດສອນບົດວິໄຈ -[=] 6 ໃບເກັບກຳຜົນງານ - (i=) Save <u>A</u>s 7 Technology in Daily life -[iii]

| Save As                                         |                                                                           | x        |
|-------------------------------------------------|---------------------------------------------------------------------------|----------|
| Libraries                                       | Documents > - 4 Search Documents                                          | ٩        |
| Organize 🔻 New folder                           | 8== -                                                                     | ?        |
| Recent Places                                   | Documents library Arrange by: Folder                                      |          |
| Documents<br>Music                              | Name                                                                      | Î        |
| ■ Pictures<br>Videos                            | 🕌 ດຳລັດ 188 + ກົດຈາລະຈອນ<br>퉬 โปรแกรมระบบโรงง่าน่า VB.Net&SQL<br>🍱 Youcam |          |
| Computer                                        | Website<br>webpage                                                        | -        |
| File name: Educat                               | ion for All 4                                                             | •        |
| Save as <u>t</u> ype: Word D<br>Authors: LemonC | COM Tags: Add a tag                                                       | <b>_</b> |
| Save                                            | Thumbnail                                                                 |          |
| Alide Folders                                   | Tools   Save Cancel                                                       |          |

# 1.9 ການເປີດເອກະສານທີ່ມີຢູ່ແລ້ວໂດຍໃຊ້ຄຳສັ່ງ Open

ຄຳສັ່ງ Open ເປັນຄຳສັ່ງທີ່ໃຊ້ເປີດເອກະສານຈາກບ່ອນທີ່ໄດ້ຈັດເກັບໄວ້ (Save)ກ່ອນໜ້ານີ້ ເພື່ອມາແກ້ໄຂ, ເຊິ່ງມີຂັ້ນຕອນດັ່ງຄື: 1. Office Button, → 2. Open, → 3. Documents → 4. ເລືອກເອກະສານທີ່ຕ້ອງການ ເປີດ, → 5. Click Open

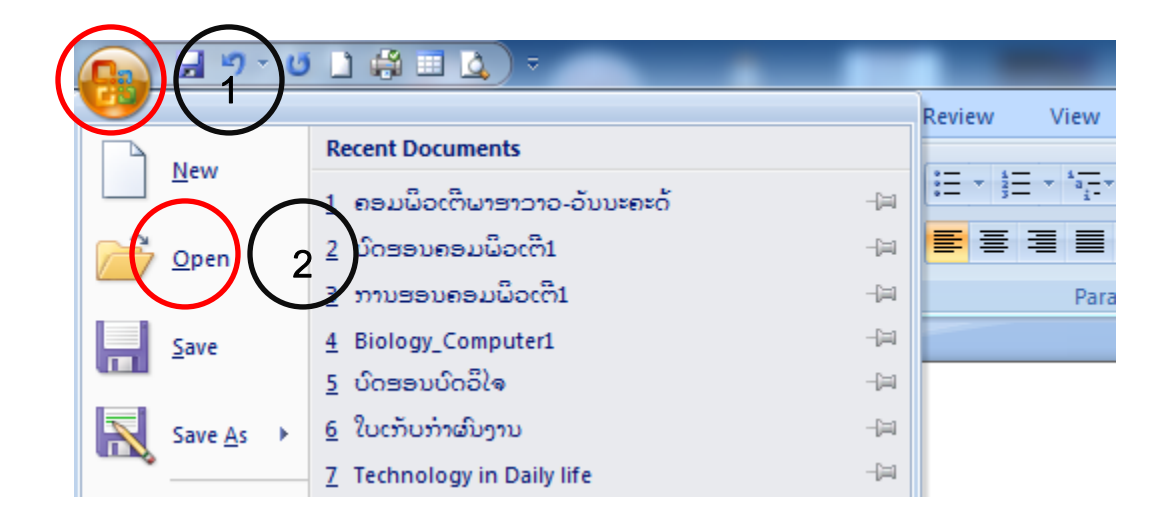

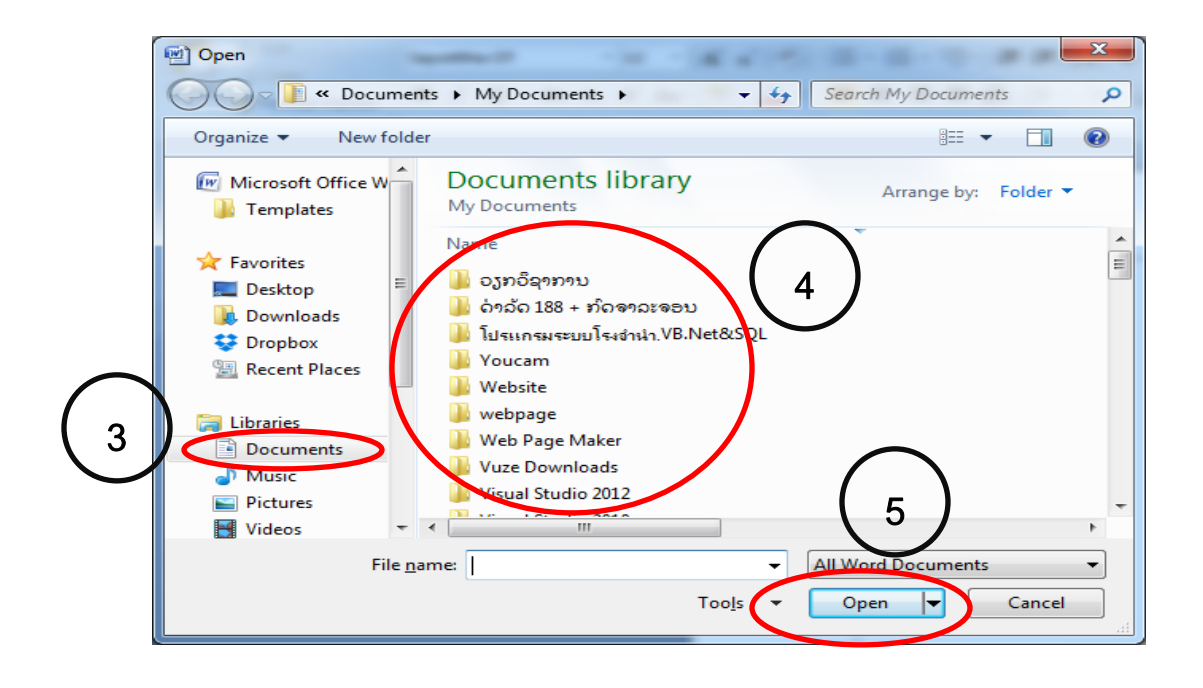

# 1.10 ການຈັດໜ້າເອກະສານ ແລະ ສັ່ງພິ້ນ ( Print )

ກ່ອນຈະສັ່ງພຣິ້ນເອກະສານອອກທາງ Printer (ພຣິ້ນເຕີ) ຕ້ອງຈັດໜ້າໃຫ້ເປັນລະບົບ ສະອາດງາມຕາ ສາກ່ອນ. ອ່ານເບິ່ງຂໍ້ຄວາມໃຫ້ລະອຽດ 3 – 4 ຮອບ ແລ້ວຈິ່ງສັ່ງພຣິ້ນ ເຊິ່ງມີຂັ້ນຕອນການສັ່ງພຣິ້ນດັ່ງນີ້: 1. Office Button, → 2. Print, → 3. ເລືອກ Printer → 4. Click Ok

| $(_{1})($                         |             | - 13 |                                                |      |         |
|-----------------------------------|-------------|------|------------------------------------------------|------|---------|
| $\bigcirc$                        |             |      | Recent Documents                               |      | Review  |
|                                   | <u>N</u> ew |      | <ol> <li>ຄອມພິວເຕີພາອາລາວ-ວັນນະຄະດັ</li> </ol> | -[=] | = + 423 |
|                                   | Den Open    |      | 2 ບົດສອນຄອມພິວເຕີ1                             | -[=] | ≣≣      |
|                                   |             |      | 3 ການສອນຄອມພິວເຕີ1                             | -[=] |         |
|                                   | <u>Save</u> |      | 4 Biology_Computer1                            | -[=] |         |
|                                   |             |      | <u>5</u> ບົດສອນບົດວິໄຈ                         | -(=) |         |
|                                   | Save As     | •    | <u>6</u> ໃບເກັບກຳຜົນງານ                        | -(=) |         |
| $\frown$                          |             |      | 7 Technology in Daily life                     | -(=) |         |
| $\begin{pmatrix} 2 \end{pmatrix}$ | Print       | •    | 8 ບົດກວດກາເຕັກໂນໂລຍີໃນຊີວິດປະຈຳວັນ             | -[=] | Edu     |
| $\mathbf{\mathcal{L}}$            |             |      | 9 υΛΕ9ΔυΛΕRRυΛΕ9ΔυΛΕΔΔυΛΕRΛυΛΕΔRυΛΕRCυΛ        | -[=] | 1       |

| Print                                             | Annual States                                                                                                    | ? ×                             |
|---------------------------------------------------|----------------------------------------------------------------------------------------------------|---------------------------------|
| Printer                                           |                                                                                                    | $\bigcirc \bigcirc$             |
| Name:                                             | EPSON L210 Series                                                                                                    | 3 Properties                    |
| Status:                                           | Idle                                                                                                    | Fin <u>d</u> Printer            |
| Type:                                             | EPSON L210 Series                                                                                                    | Print to file                   |
| Comment:                                          | 056002                                                                                                    | Manual duplex                   |
| Page range                                        |                                                                                                    | Conies                          |
|                                                   |                                                                                                    | Number of copies:               |
| Current                                           | t page 💿 Selection                                                                                                    |                                 |
| Pages:                                            |                                                                                                    |                                 |
| Type p<br>ranges<br>from th<br>section<br>or p1s1 | age numbers and/or page<br>separated by commas counting<br>e start of the document or the<br>. For example, type 1, 3, 5–12<br>l, p1s2, p1s3–p8s3 |                                 |
| Print <u>w</u> hat:                               | Document 💌                                                                                                    | Zoom                            |
| Print:                                            | All pages in range 💌                                                                                                    | Pages per sheet: 1 page         |
|                                                   |                                                                                                    | Scale to paper sizer No Scaling |
| Options                                           |                                                                                                    | 4 OK Cancel                     |

#### ບົດທີ 2: ທວນຄືນການນໍາໃຊ້ Microsoft Office Excel 2007

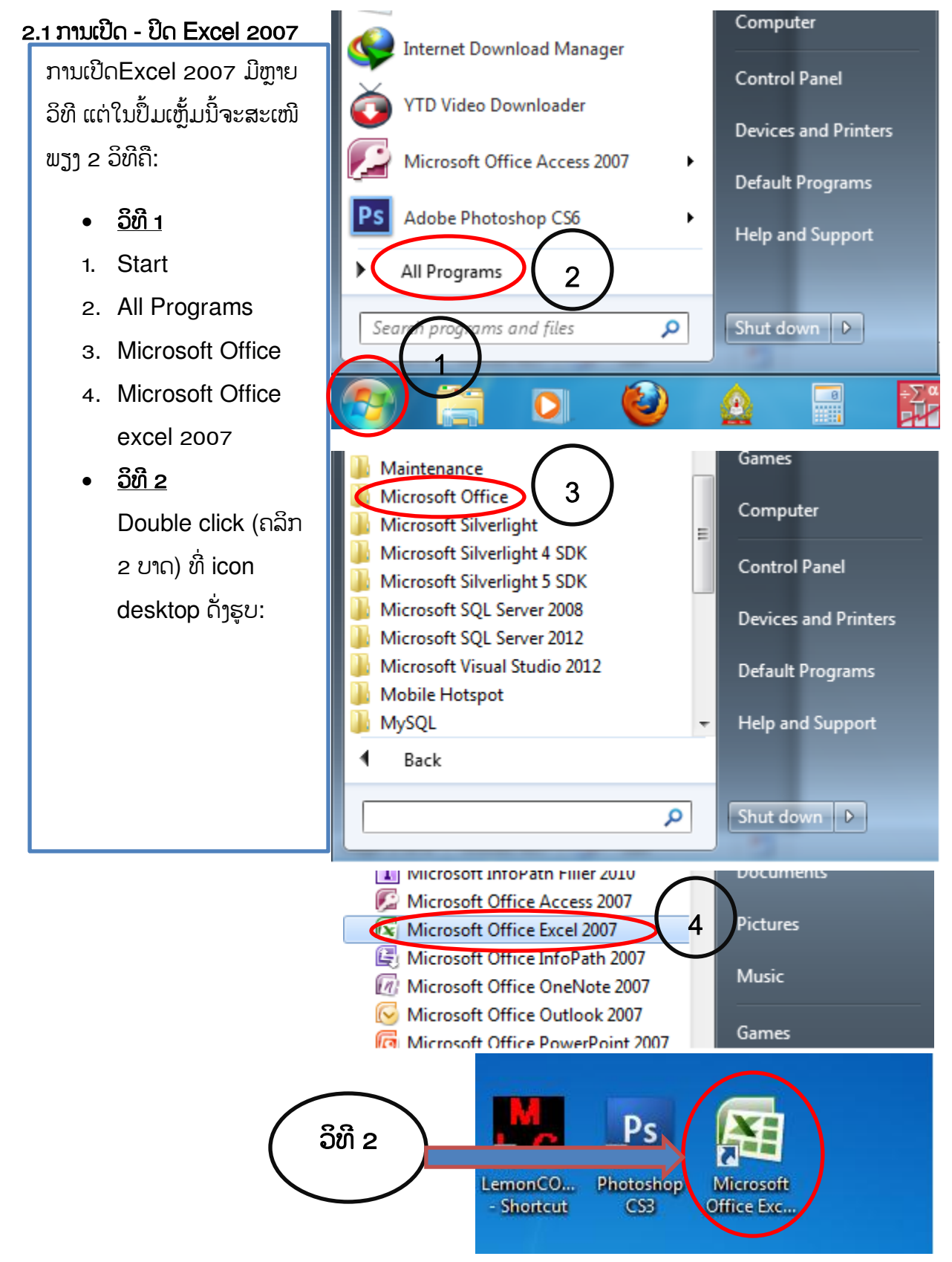

|       | -A) ≠ (î                  | · 🛱 📂            | 1 🖃            | ð -                |                       |         |                            |        | -                    | B                 | ook1 - Micro | soft Excel |             |      |        |                |   |          |              |         |         |          |
|-------|---------------------------|------------------|----------------|--------------------|-----------------------|---------|----------------------------|--------|----------------------|-------------------|--------------|------------|-------------|------|--------|----------------|---|----------|--------------|---------|---------|----------|
|       | Home                      | Insert           | Page I         | Layout Fe          | ormulas (             | Data Re | view Vie                   | w Tear | n                    |                   |              |            |             |      |        |                |   |          |              |         | 0       | _ = ×    |
| Paste | ∦ Cut<br>La Cop<br>∛ Forr | y<br>nat Painter | Calibri<br>B Z | * 11<br><u>U</u> * | • A A<br>• <u>A</u> - | = =     | <mark>_</mark> ≫-<br>∃ # # | Wrap   | Text<br>e & Center ~ | General<br>\$ - % | • • •.0 .    | Condit     | ional Forma | Norm | al     | Bad<br>Neutral | * | Insert D | elete Format | ∑ Autos | ium * A | & Find & |
| (     | lipboard                  | 1 G              |                | Font               | 6                     |         | Align                      | ment   | Gr                   | Nu                | mber         | Gi .       |             |      | Styles |                |   | (        | Cells        |         | Editing |          |
|       | A1                        | -                | (•             | $f_{x}$            |                       |         |                            |        |                      |                   |              |            |             |      |        |                |   |          |              |         |         | *        |
|       | А                         | В                | С              | D                  | E                     | F       | G                          | Н      | 1                    | J                 | K            | L          | М           | N    | 0      | Р              | Q | R        | S            | т       | U       | V        |
| 1     |                           |                  |                |                    |                       |         |                            |        |                      |                   |              |            |             |      |        |                |   |          |              |         |         |          |
| 2     |                           |                  |                |                    |                       |         |                            |        |                      |                   |              |            |             |      |        |                |   |          |              |         |         |          |
| 3     |                           |                  |                |                    |                       |         |                            |        |                      |                   |              |            |             |      |        |                |   |          |              |         |         |          |
| 4     |                           |                  |                |                    |                       |         |                            |        |                      |                   |              |            |             |      |        |                |   |          |              |         |         |          |
| 5     |                           |                  |                |                    |                       |         |                            |        |                      |                   |              |            |             |      |        |                |   |          |              |         |         |          |
| 6     |                           |                  |                |                    |                       |         |                            |        |                      |                   |              |            |             |      |        |                |   |          |              |         |         |          |
| 7     |                           |                  |                |                    |                       |         |                            |        |                      |                   |              |            |             |      |        |                |   |          |              |         |         |          |
| 8     |                           |                  |                |                    |                       |         |                            |        |                      |                   |              |            |             |      |        |                |   |          |              |         |         |          |
| 9     |                           |                  |                |                    |                       |         |                            |        |                      |                   |              |            |             |      |        |                |   |          |              |         |         |          |
| 10    |                           |                  |                |                    |                       |         |                            |        |                      |                   |              |            |             |      |        |                |   |          |              |         |         |          |
| 12    |                           |                  |                |                    |                       |         |                            |        |                      |                   |              |            |             |      |        |                |   |          |              |         |         |          |
| 13    |                           |                  |                |                    |                       |         |                            |        |                      |                   |              |            |             |      |        |                |   |          |              |         |         |          |
| 14    |                           |                  |                |                    |                       |         |                            |        |                      |                   |              |            |             |      |        |                |   |          |              |         |         |          |
| 15    |                           |                  |                |                    |                       |         |                            |        |                      |                   |              |            |             |      |        |                |   |          |              |         |         |          |
| 16    |                           |                  |                |                    |                       |         |                            |        |                      |                   |              |            |             |      |        |                |   |          |              |         |         |          |
| 17    |                           |                  |                |                    |                       |         |                            |        |                      |                   |              |            |             |      |        |                |   |          |              |         |         |          |
| 18    |                           |                  |                |                    |                       |         |                            |        |                      |                   |              |            |             |      |        |                |   |          |              |         |         |          |
| 19    |                           |                  |                |                    |                       |         |                            |        |                      |                   |              |            |             |      |        |                |   |          |              |         |         |          |
| 20    |                           |                  |                |                    |                       |         |                            |        |                      |                   |              |            |             |      |        |                |   |          |              |         |         |          |
| 21    |                           |                  |                |                    |                       |         |                            |        |                      |                   |              |            |             |      |        |                |   |          |              |         |         |          |
| 22    |                           |                  |                |                    |                       |         |                            |        |                      |                   |              |            |             |      |        |                |   |          |              |         |         |          |
| 23    |                           |                  |                |                    |                       |         |                            |        |                      |                   |              |            |             |      |        |                |   |          |              |         |         |          |
| 24    |                           |                  |                |                    |                       |         |                            |        |                      |                   |              |            |             |      |        |                |   |          |              |         |         |          |
| 25    |                           |                  |                |                    |                       |         |                            |        |                      |                   |              |            |             |      |        |                |   |          |              |         |         |          |
| 26    |                           |                  |                |                    |                       |         |                            |        |                      |                   |              |            |             |      |        |                |   |          |              |         |         |          |
| 27    |                           |                  |                |                    |                       |         |                            |        |                      |                   |              |            |             |      |        |                |   |          |              |         |         |          |
| 28    |                           |                  |                |                    |                       |         |                            |        |                      |                   |              |            |             |      |        |                |   |          |              |         |         |          |
| 20    |                           |                  |                |                    |                       |         |                            |        |                      |                   |              |            |             |      |        |                |   |          |              |         |         |          |
| 31    |                           |                  |                |                    |                       |         |                            |        |                      |                   |              |            |             |      |        |                |   |          |              |         |         |          |
| 32    |                           |                  |                |                    |                       |         |                            |        |                      |                   |              |            |             |      |        |                |   |          |              |         |         |          |
| H + > | ▶ She                     | et1 / She        | et2 🖉 Sh       | ieet3 🖉 🕄          | /                     |         |                            |        |                      |                   |              |            |             | 4    |        |                |   |          |              |         |         | > I      |
| Ready |                           |                  |                |                    |                       |         |                            |        |                      |                   |              |            |             |      |        |                |   |          |              | 100% 🤆  |         |          |

#### <u>ໜ້າຕາຂອງ Microsoft Office Excel 2007</u>

# 2.2 ການປ້ອມ ຫຼື ພິມຂໍ້ຄວາມໃນ Excel 2007

ການພິມຂໍ້ຄວາມ ຫຼື ຕົວເລກໃນ Excel 2007 ບໍ່ແຕກຕ່າງຫຍັງກັບການພິມຂໍ້ຄວາມ ຫຼື ຕົວເລກໃນ Word 2007 ເຊິ່ງມີຂັ້ນຕອນດັ່ງນີ້: 1. Select (ເລືອກ) ຂອບເຂດທີ່ຕ້ອງການພິມ, 2. ກຳນົດພາສາໃຫ້ເປັນ Phetsarath OT ຫຼື Saysettha OT, 3. ກຳນົດຂະໜາດຕົວໜັງສືໃຫ້ເປັນເລກ 12 ດັ່ງຮຸບລຸ່ມນີ້:

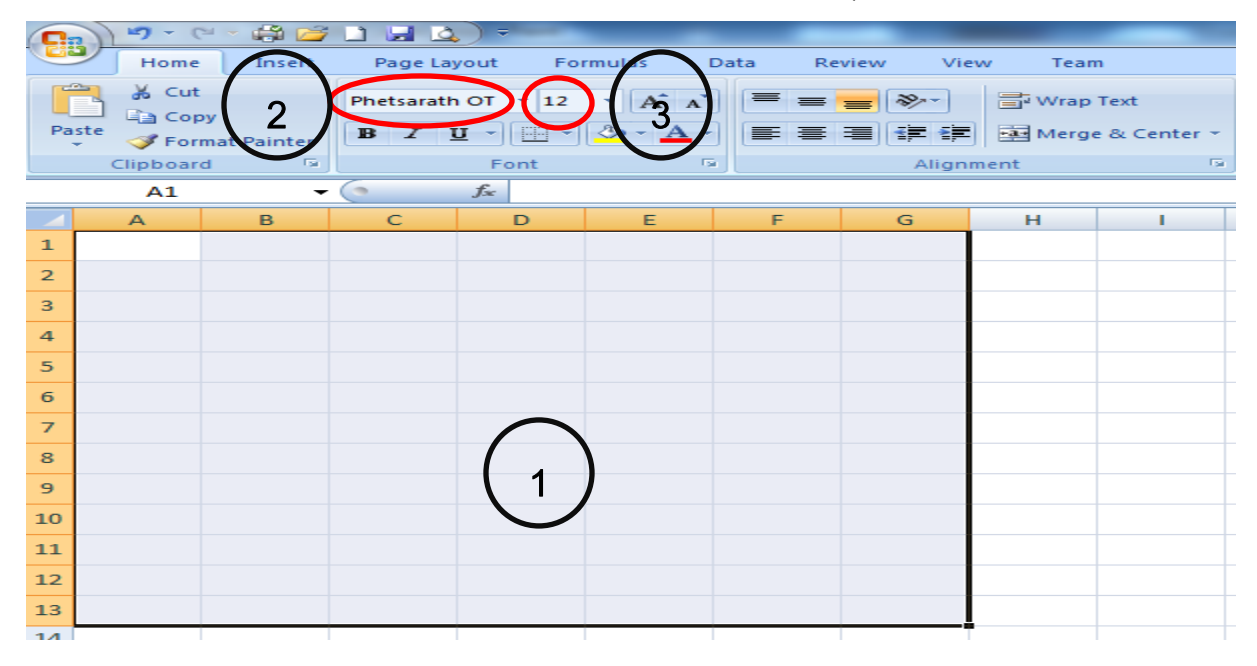

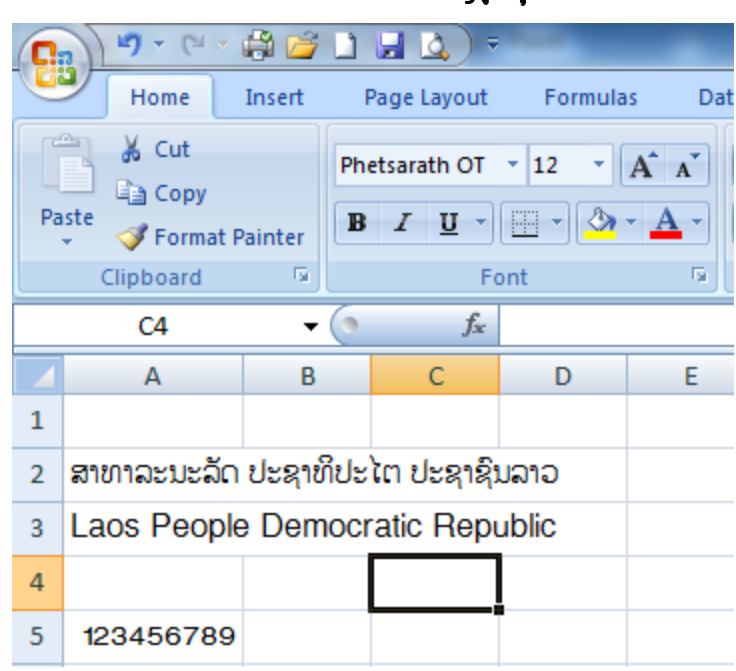

ເມື່ອພິມແລ້ວຈະມີລັກສະນະດັ່ງຮຸບລຸ່ມນີ້:

### 2.3 ການສ້າງ Workbook

ເມື່ອເປີດ Excel 2007 ຂຶ້ນມາທຳອິດ ໂປຣແກຣມຈະສ້າງ Worksheet (ເວິກຊີດທ໌) ຂຶ້ນມາ 3 ໜ້າ. ຖ້າ ປຽບທຽບແລ້ວໜຶ່ງ Worksheet ກໍ່ຄືເຈ້ຍ 1 ໜ້າ; ຖ້າເຮົາ Save ເອກະສານໄວ້ແລ້ວ File ທີ່ Save ນັ້ນຈະເອີ້ນວ່າ ໜຶ່ງ Workbook (ເວິກບຸກ) ກໍ່ຄືປຶ້ມໜຶ່ງຫົວນັ້ນເອງ. ດັ່ງຮູບລຸ່ມນີ້:

|                  | 19-          | P 🔹 🛱 📂                             |          |             | Book1 -                                                                                                    | Microsoft Ex                 | cel                                                          |                   |                                                                                                    |                                          |                                  |
|------------------|--------------|-------------------------------------|----------|-------------|----------------------------------------------------------------------------------------------------|------------------------------|--------------------------------------------------------------|-------------------|----------------------------------------------------------------------------------------------------|------------------------------------------|----------------------------------|
|                  | Hom          | e Insert                            | Page Lay | out Formula | s Data                                                                                                    | Review                       | View Te                                                      | am                |                                                                                                    | ۲                                        | – 🗉 X                            |
| Paste<br>Clipbo. | ∦<br>≣⊒<br>∛ | Calibri<br>B Z U<br>Calibri<br>Font |          | E E E E E   | General<br>S • 9<br>• 00 • 00<br>• 00 • 00<br>• 00 • 00<br>• 00<br>• 00 | • File<br>6 • • File<br>er 6 | Conditional Fo<br>Format as Table<br>Cell Styles *<br>Styles | rmatting ▼<br>• ▼ | Galance of the section of the section of the secti | Σ × A<br>↓ Z<br>Sort<br>2 × Filte<br>Edi | & Find &<br>r * Select *<br>ting |
|                  | A1           | •                                   | 0        | $f_{x}$     |                                                                                                    |                              |                                                              |                   |                                                                                                    |                                          | ×                                |
|                  | А            | В                                   | С        | D           | E F                                                                                                    | G                            | Н                                                            | - I -             | J                                                                                                    | К                                        | L                                |
| 1<br>2<br>3<br>4 | Wor          | ksheet <sup>-</sup>                 | 1        | $, \leq$    | Work                                                                                                    | (sheet :                     |                                                              |                   |                                                                                                    |                                          | ===                              |
| 5                |              |                                     |          |             |                                                                                                    |                              |                                                              |                   |                                                                                                    |                                          |                                  |
| 6                |              |                                     |          |             |                                                                                                    |                              |                                                              |                   |                                                                                                    |                                          |                                  |
| 7                |              |                                     |          |             |                                                                                                    |                              |                                                              |                   |                                                                                                    |                                          |                                  |
| 9                |              |                                     |          |             |                                                                                                    |                              |                                                              |                   |                                                                                                    |                                          |                                  |
| 10<br>I4 ↓ →     | ► S          | heet1 / She                         | et2 Shee | et3 / 🞾     |                                                                                                    |                              |                                                              |                   |                                                                                                    |                                          | → T                              |
| Ready            |              |                                     |          |             |                                                                                                    |                              |                                                              |                   | <b>I</b> 100% 🕞 -                                                                                                    |                                          |                                  |

#### 2.4 ການສ້າງຕາຕະລາງ

ເມື່ອເປີດໂປຣແກຣມ excel 2007 ອອກມາ ມັນຈະເບິ່ງເປັນຮຸບແບບຕາຕະລາງ, ແຕ່ຄວາມຈິງແລ້ວ ເມື່ອ ເຮົາໃຊ້ Print Preview ເບິ່ງ ຕາຕະລາງດັ່ງກ່າວຈະບໍ່ມີເສັ້ນ. ສະນັ້ນຖ້າຕ້ອງການຕາຕະລາງແທ້ໆໃຫ້ເຮົາໃສ່ເສັ້ນໃຫ້ ມັນສາກ່ອນ ກ່ອນຈະສັ່ງພຣິ້ນອອກມາທາງເຄື່ອງ ພິ້ຣນເຕີ. ວິທີໃສ່ເສັ້ນໃຫ້ຕາຕະລາງມີຂັ້ນຕອນດັ່ງນີ້: **1. ເລືອກພຶ້ນທີ່ທີ່** ຕ້ອງການສ້າງຕາຕະລາງ. 2. ເລືອກເຄື່ອງມືສ້າງຕາຕະລາງ. 3 ເລືອກ All Borders ດັ່ງຮຸບລຸ່ມນີ້:

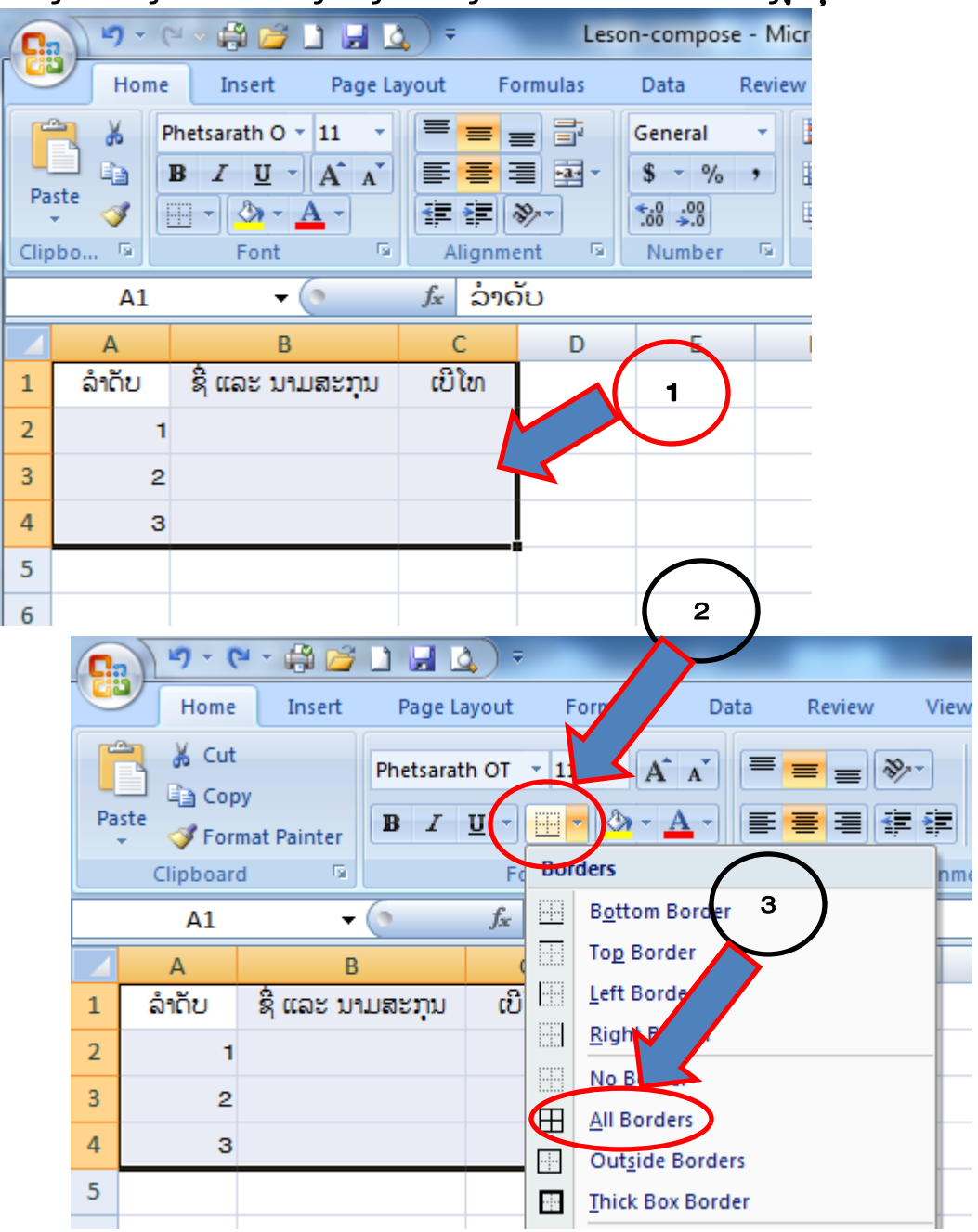

# 2.4.1 ການເພີ່ມຖັນ ແລະ ແຖວ

ຖ້າຕ້ອງການເພີ່ມແຖວໃຫ້ປະຕິບັດດັ່ງນີ້: 1. Select ບ່ອນທີ່ຕ້ອງການເພີ່ມ, 2 Right click (ກິດເມົ້າສ໌ ເບື້ອງຂວາມື) ບ່ອນທີ່ເລືອກໄວ້, 3 ເລືອກ insert ດັ່ງຮຸບ.

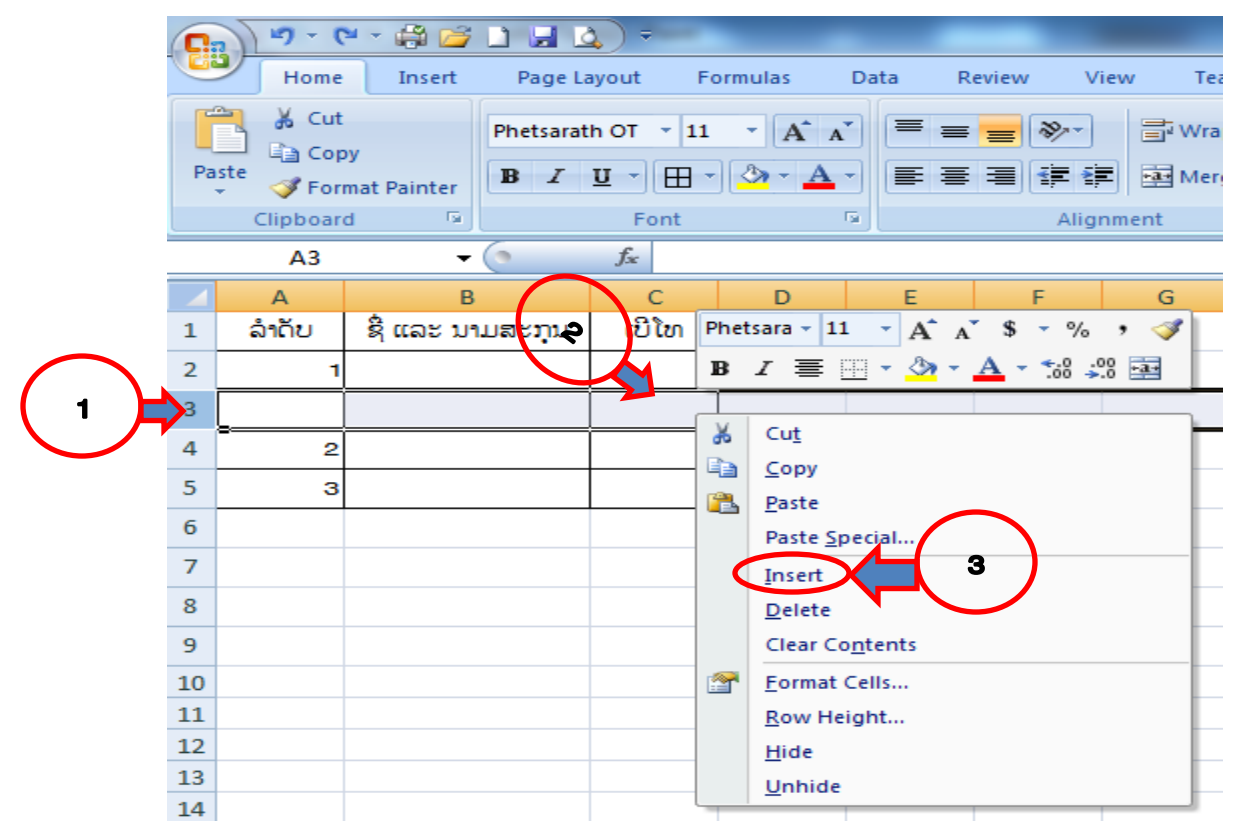

ຖ້າຕ້ອງການເພີ່ມຖັນໃຫ້ປະຕິບັດດັ່ງນີ້: <mark>1. Select ບ່ອນທີ່ຕ້ອງການເພີ່ມ, 2 Right click (ກິດເມົ້າສ໌ເບື້ອງ</mark> ຂວາມື) ບ່ອນທີ່ເລືອກໄວ້, 3 ເລືອກ insert ດັ່ງຮຸບ:

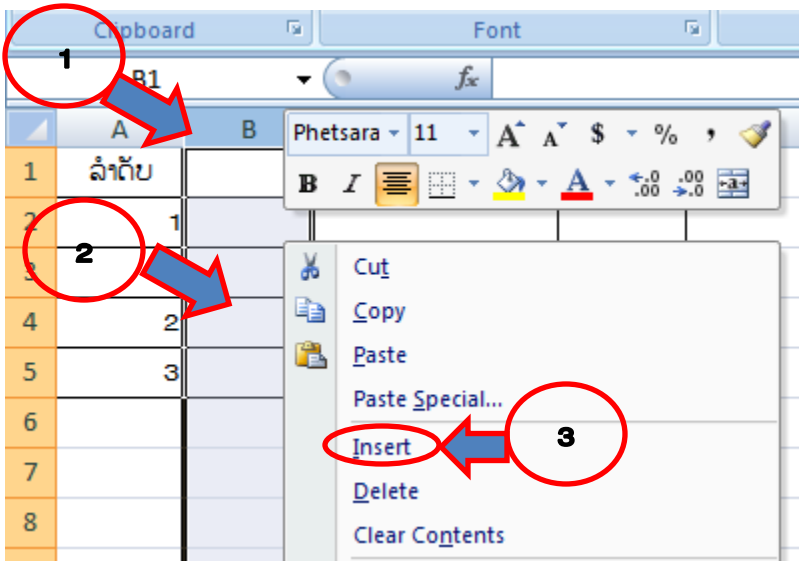

#### 2.4.2 ການລົບຖັນ ແລະ ແຖວ

ຖ້າຕ້ອງການລຶບແຖວໃຫ້ປະຕິບັດດັ່ງນີ້: 1. Select ບ່ອນທີ່ຕ້ອງການລຶບ, 2 Right click (ກິດເມົ້າສ໌ເບື້ອງ ຂວາມື) ບ່ອນທີ່ເລືອກໄວ້, 3 ເລືອກ Delete ດັ່ງຮຸບ:

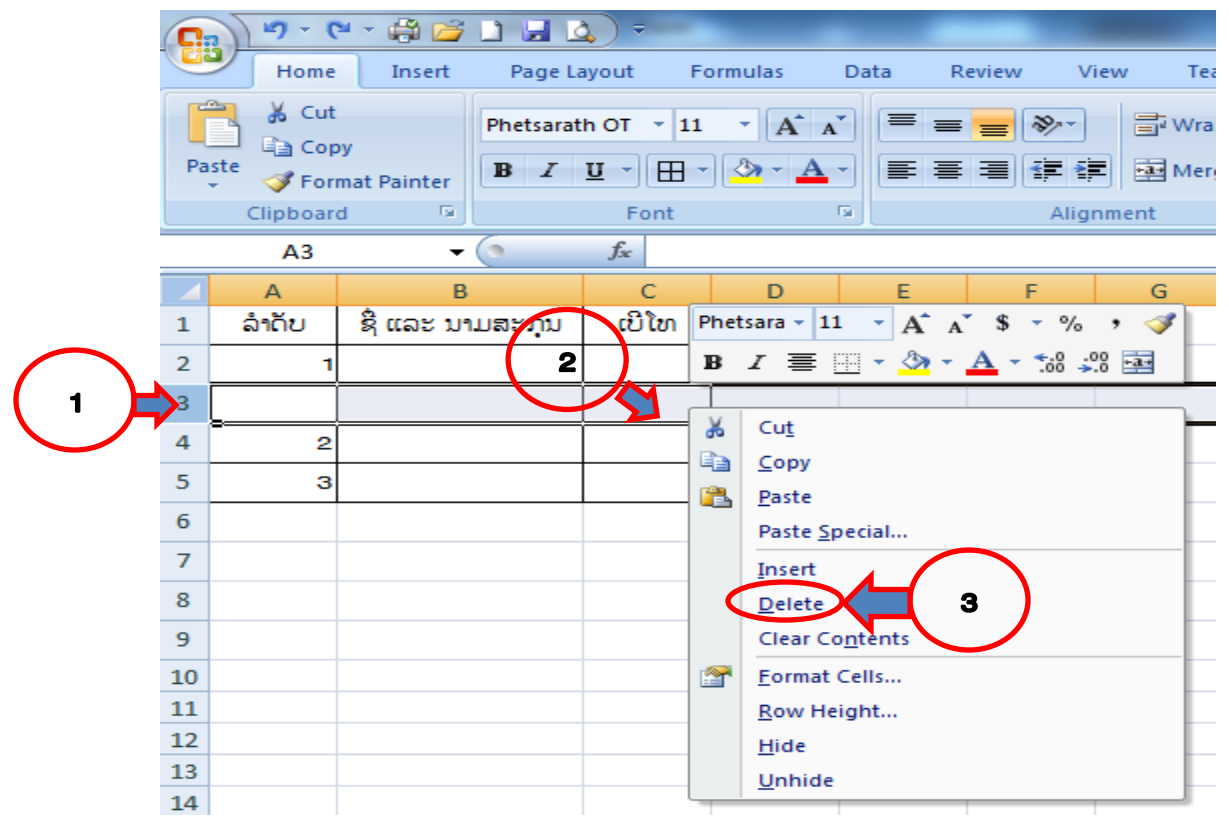

ຖ້າຕ້ອງການລຶບຖັນໃຫ້ປະຕິບັດດັ່ງນີ້: 1. Select ບ່ອນທີ່ຕ້ອງການລຶບ, 2 Right click (ກົດເມົ້າສ໌ເບື້ອງຂວາມື) ບ່ອນທີ່ເລືອກໄວ້, 3 ເລືອກ Delete ດັ່ງຮຸບ:

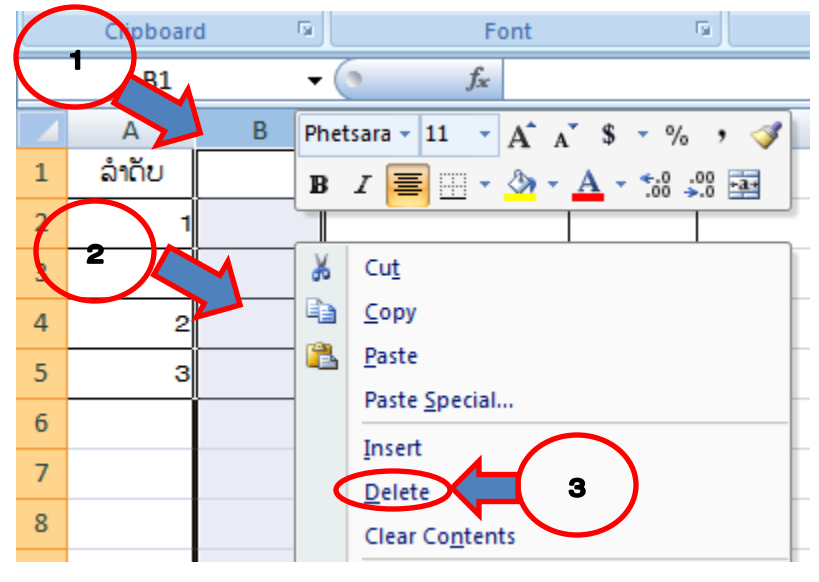

# 2.4.3 ການເຊື່ອມຖັນ ຫຼື ແຖວເຂົ້າກັນ

ຖ້າຕ້ອງການເຊື່ອມແຖວເຂົ້າກັນໃຫ້ປະຕິບັດດັ່ງນີ້: **າ. ເລືອກແຖວທີ່ຕ້ອງການເຊື່ອມ, 2 ເລືອກ Merge &** Center ດັ່ງຮຸບ:

| 0  | 📭 🖓 - ( <sup>11</sup> - 🛱 🚰 🗋 🛃 🛕 ) = |                          |                                     |         |        |          |              |                  |  |  |  |
|----|---------------------------------------|--------------------------|-------------------------------------|---------|--------|----------|--------------|------------------|--|--|--|
| C  | Home                                  | Insert                   | Page Layout F                       | ormulas | Data R | Review V | iew Team     | I                |  |  |  |
| Pa | Ste<br>Clipboar                       | oy<br>mat Painter<br>d ਯ | Phetsarath OT • 11 B I U • H • Font | • A A   |        |          | Wrap<br>Wrap | Text<br>& Center |  |  |  |
|    | A2                                    | •                        | • fx 1                              |         |        |          | -1           |                  |  |  |  |
|    | А                                     | В                        | С                                   | D       | E      | F        | G            | н                |  |  |  |
| 1  | ລຳດັບ                                 |                          | ຊື່ ແລະ ນາມສະກຸນ                    | ເບີໂທ   |        |          |              |                  |  |  |  |
| 2  | 1                                     |                          |                                     |         |        |          |              | 2                |  |  |  |
| 3  |                                       |                          |                                     |         |        | 1        |              |                  |  |  |  |
| 4  | 2                                     |                          |                                     |         |        |          |              |                  |  |  |  |
| 5  | 3                                     |                          |                                     |         |        |          |              |                  |  |  |  |
| 6  |                                       |                          |                                     |         |        |          |              |                  |  |  |  |

ຖ້າຕ້ອງການເຊື່ອມຖັນເຂົ້າກັນກໍ່ໃຫ້ປະຕິບັດຄືກັນກັບການເຊື່ອມແຖວເຂົ້າກັນຄື: **1. ເລືອກຖັນທີ່ຕ້ອງການ** ເ**ຊື່ອມ, 2 ເລືອກ Merge & Center ດັ່ງຮຸບ:** 

| 0  | 1 - 1    | * - 🖨 🞽                  | 🗋 🖬 🙆 🔹 👘                                                  |                                              |        |                          | _         |        |
|----|----------|--------------------------|------------------------------------------------------------|----------------------------------------------|--------|--------------------------|-----------|--------|
|    | Home     | Insert                   | Page Layout F                                              | Formulas                                     | Data F | Review V                 | 'iew Team |        |
| Pa | Clipboar | oy<br>mat Painter<br>d ਯ | Phetsarath OT × 11<br><b>B</b> <i>I</i> <u>U</u> →<br>Font | т <mark>А́</mark> А<br>• <u>Ф</u> • <u>А</u> |        | E ■ 🖗 T<br>E = E<br>Alig | Wrap Text | nter 7 |
|    | B1       | •                        | f <sub>x</sub>                                             |                                              |        |                          |           |        |
|    | А        | В                        | С                                                          | D                                            | E      | F                        | G H       |        |
| 1  | ລຳດັບ    |                          | ຊື່ ແລະ ນາມສະກຸນ                                           | ເບີໂທ                                        |        |                          |           |        |
| 2  | 1        |                          |                                                            |                                              |        |                          | 2         | )      |
| 3  |          |                          |                                                            |                                              |        |                          |           |        |
| 4  | 2        |                          |                                                            |                                              | 1)     |                          |           |        |
| 5  | з        |                          |                                                            |                                              |        |                          |           |        |
| ~  |          |                          |                                                            |                                              |        |                          |           |        |

### 2.4.4 ການແກ້ໄຂຂອບຕາຕະລາງ

ເພື່ອຢາກປັບແຕ່ງຂະໜາດຂອງຂອບຕາຕະລາງໃນ Excel 2007 ໃຫ້ປະຕິບັດຕາມຂັ້ນຕອນດັ່ງນີ້: **1 ເລືອກເຂດທີ່** ຕ້ອງການແກ້ໄຂຂອບຕາຕະລາງ, 2 ຄລິກເມົ້າສ໌ຂວາໃສ່ເຂດດັ່ງກ່າວ, 3 Format Cells..., 4 ເລືອກຂອບຕາມໃຈ

| 1  | Clipboar    | d 🖻 | Font             |    |      | Alignment                   |
|----|-------------|-----|------------------|----|------|-----------------------------|
|    | <b>1</b> A1 | •   | · 🧿 🦸 🕺 ລຳດ      | ັບ | Phet | etsara - 11 - 🖌 🖌 🕺 - % , 🚀 |
|    | А           | В   | С                |    | в    | I 🗐 🖓 - 🗛 - 號 🕮 📕           |
| 1  | ລຳດັບ       |     | ຊື່ ແລະ ນາມສະກຸນ | ດ  | ີງເທ |                             |
| 2  | 1           |     |                  |    | *    | Cu <u>t</u>                 |
| 3  |             |     |                  |    | Ð    | Сору                        |
| 4  |             |     |                  |    | 2    | Paste                       |
| 4  | 2           |     |                  |    |      | Paste Special               |
| 5  | 3           |     |                  |    |      | Insert                      |
| 6  |             |     |                  |    |      | Delete                      |
| 7  |             |     |                  |    |      | Clear Co <u>n</u> tents     |
| 8  |             |     |                  |    |      | Filt <u>e</u> r             |
| 9  |             |     |                  |    |      | Sort >                      |
| 10 |             |     | $\sim$           |    |      | Insert Co <u>m</u> ment     |
| 11 |             |     | 3                |    |      | Format Cells                |
|    |             |     | '                | ∕∕ |      |                             |

| Format Cells                                                    | ruleip die                                                                                                    | ? ×       |
|-----------------------------------------------------------------|----------------------------------------------------------------------------------------------------|-----------|
| Number Alignment                                                | Font Border Fill Protection                                                                                                    |           |
| Line Style: None Color: Automatic The selected bordes st above. | Presets<br><u>None</u> <u>Outline</u> <u>Inside</u><br>Border<br><u>Text</u> <u>Text</u><br><u>Text</u> <u>Text</u><br><u>Inside</u><br><u>Inside</u><br><u>I</u> | e buttons |
|                                                                 | ОК                                                                                                    | Cancel    |

#### 

# ຄວາມຮູ້ພຶ້ນຖານກ່ຽວກັບການຈັດການຖານຂໍ້ມູນ

# 5.1 ຄວາມໝາຍຂອງຂໍ້ມູນ

ຂໍ້ມູນແມ່ນເຫດການຕ່າງໆທີ່ເກີດຂຶ້ນໃນຊີວິດປະຈຳວັນເຊັ່ນ: ລາຍຊື່ຄຸສອນທັງໝົດໃນໂຮງຮຽນ, ລາຍຮັບແຕ່ ລະເດືອນຂອງພະນັກງານ, ...ຂໍ້ມູນດັ່ງກ່າວເອີ້ນວ່າຂໍ້ມູນດິບ.

# 5.2 ຊະນິດຂອງຂໍ້ມຸນທີ່ຄອມພິວເຕີສາມາດປະມວນຜີນໄດ້

ຄອມພິວເຕີສາມາດປະມວນຜືນຂໍ້ມຸນໄດ້ຫຼາຍຊະນິດ ເຊັ່ນ: ຕ໊ວອັກສອນ ກ, ຂ, ຄ, ... ຮ ຫຼື A, B, C,...Z , ຕົວເລກ 1, 2, 3, ...ສັນຍາລັກຕ່າງໆທາງຄະນິດສາດ, ຮູບພາບຕ່າງ,...ໆລໆ

# 5.3 ຖານຂໍ້ມູນ (Database)

ແມ່ນກຸ່ມຂອງ File ທີ່ກ່ຽວຂ້ອງກັນແລ້ວນຳມາລວມເຂົ້າກັນ. ຖ້າຖານຂໍ້ມູນທີ່ສ້າງຂຶ້ນມານັ້ນເພື່ອບໍລິຫານຂໍ້ ມູນຂອງວຽກງານໃດໜຶ່ງ ເພີ່ນເອີ້ນວ່າ ລະບົບຖານຂໍ້ມູນ (Database System)

### 5.4 ການວິເຄາະ ແລະ ອອກແບບລະບົບຖານຂໍ້ມູນ

ກອ່ນຈະມີການວິເຄາະ ແລະ ອອກແບບຖານຂໍ້ມູນ ຕ້ອງມີການສຶກສາບັນຫາ ແລະ ລວບລວມຂໍ້ມູນສາກ່ອນ. ຈາກນັ້ນຈິ່ງອອກແບບໂຄງສ້າງຕາຕະລາງຂໍ້ມູນ, ກຳນົດຂະໜາດ ແລະ ປະເພດຂອງຂໍ້ມູນ, ແລະ ສຸດທ້າຍກໍ່ອອກແບບ ໂຄງສ້າງໜ້າຈໍ. ສ່ວນການວິເຄາະ ແລະ ອອກແບບຖານຂໍ້ມູນນັ້ນເປັນສ່ວນທີ່ຍາກ ເຊິ່ງຈະບໍ່ສາມາດເຮັດໄດ້ພາຍໃນມື້ ໜຶ່ງ ຫຼື ສອງມື້, ສ່ວນໃຫຍ່ແລ້ວການວິເຄາະຂໍ້ມູນຈະປະກອບມີຄື: 1. Contact Diagram, 2. Data flow Diagram, 3. ER Diagram, ແລະ 4. Data Dictionary. ແຕ່ລະພາກສ່ວນກໍ່ຈະມີ Diagram ຂອງໃຜມັນ.

#### ບົດທີ 4

#### ການນໍາໃຊ້ Microsoft Office Access 2007

ໂປຣແກຣມ Access ເປັນໂປຣແກຣມທີ່ໃຊ້ເພື່ອເປັນຖານຂໍ້ມູນຂະໜາດນ້ອຍ ເຊັ່ນ: ໃນຫ້ອງສະໜຸດ, ຮ້ານ ຄ້າ, ໂຮງຮຽນ ຫຼື ໂປຣເຈັກອັນໃດອັນໜຶ່ງ. ໂປຣແກຣມ Access ແຕ່ລະເວິຊັນ ຈະມີອົງປະກອບສຳຄັນໃນການສ້າງ ຖານຂໍ້ມູນຄື: 1. ຕາຕະລາງ (Table) (ໃຊ້ເພື່ອເກັບຂໍ້ມູນຕ່າງໆ), 2. ແບບສອບຖາມ (Query) (ໃຊ້ເພື່ອຄົ້ນຫາຂໍ້ ມູນ), 3. ຟອມ (Form) (ໃຊ້ເພື່ອປ້ອນຂໍ້ມູນ), 4. ລາຍງານ (Report) (ໃຊ້ເພື່ອສະແດງຂໍ້ມູນ). ເຊິ່ງແຕ່ລະຢ່າງຈະ ເຮັດໜ້າທີ່ໃຜມັນ ແຕ່ພວກມັນຈະມີຄວາມເຊື່ອມໂຍງກັນ.

#### 6.1 ການເປີດໂປຣແກຣມ Access 2007

ການເປີດໂປຣແກຣມ Access 2007 ກໍ່ບໍ່ແຕກຕ່າງຈາກການເປີດໂປຣແກຣມ Word 2007 ແລະ ໂປຣ ແກຣມ Excel 2007 ເຊິ່ງມີຂັ້ນຕອນດັ່ງນີ້: **1. Start; 2. All Programs; 3. Microsoft Office; 4. Microsoft Office Access 2007. 5 Blank Database, 6. ຕັ້ງຊື່, 7. Click Create ດັ່ງຮຸບ:** 

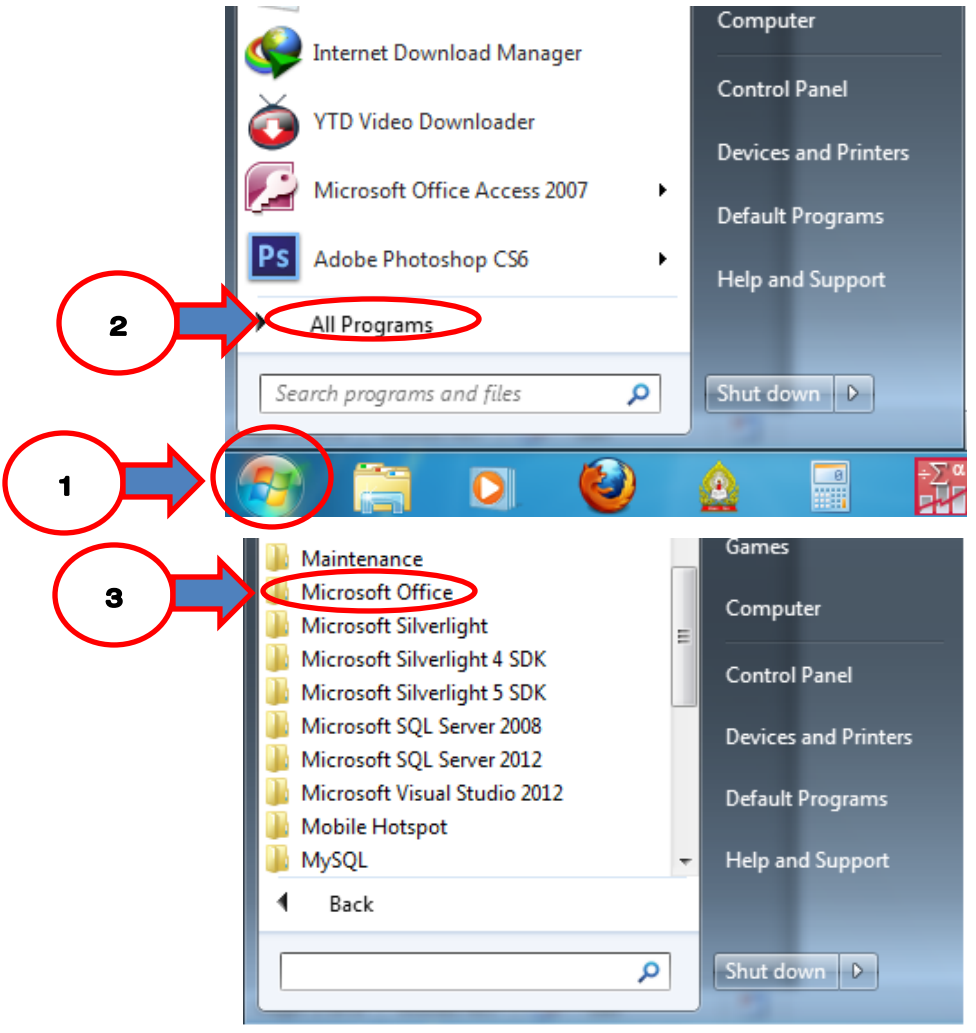

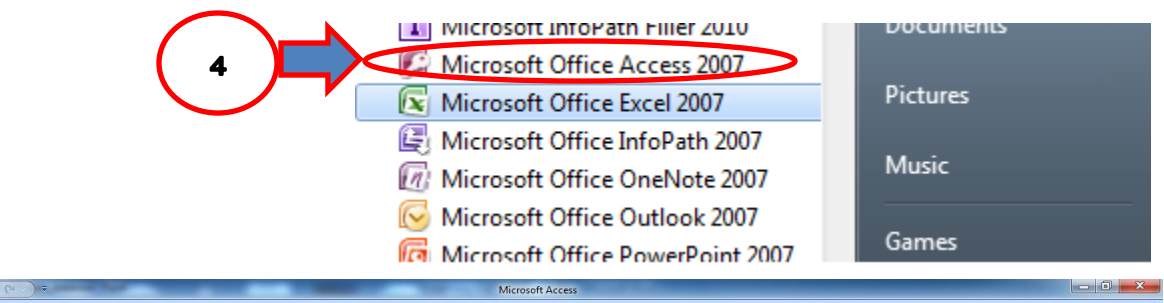

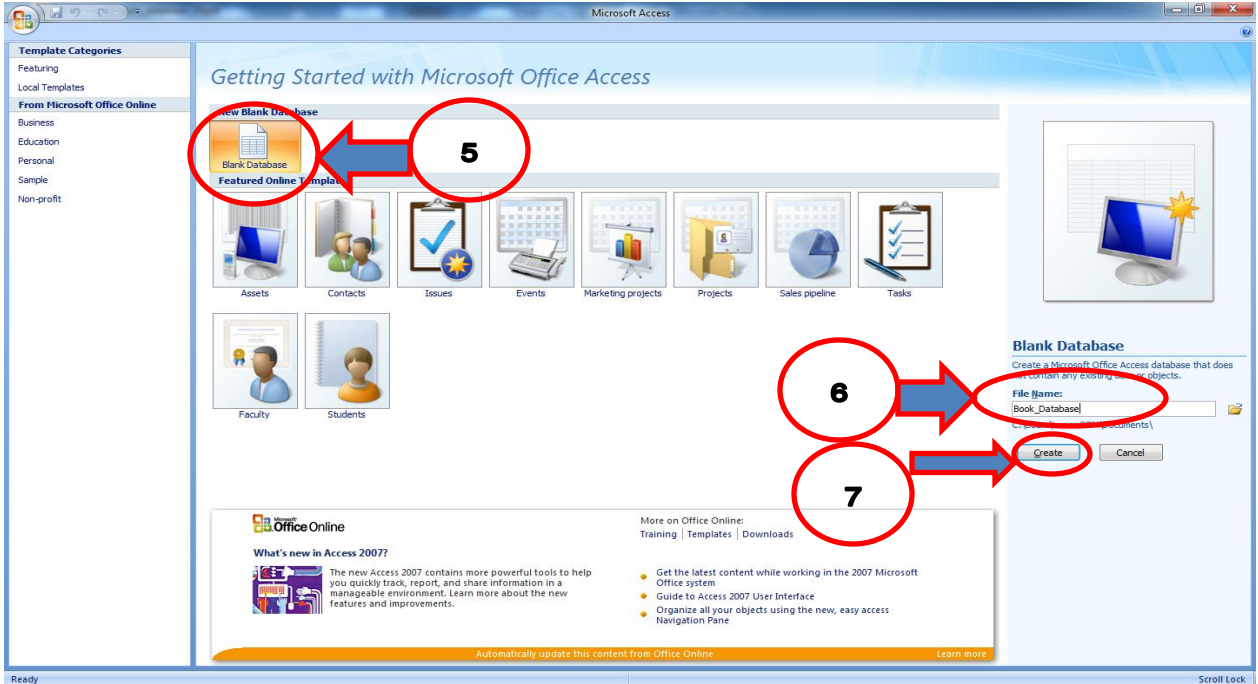

# 6.2 ປຸ່ມຕ່າງໆ ແລະ ໜ້າທີ່ຂອງມັນ

| Gal           | 3 57 -       | (° + ) =                           |                             | -                                          | -               | -                             | Table Tools                         | 5 E       | look_Date        | <del>abase :</del> | Database (Acces          | <del>ss 2</del>                  |   |
|---------------|--------------|------------------------------------|-----------------------------|--------------------------------------------|-----------------|-------------------------------|-------------------------------------|-----------|------------------|--------------------|--------------------------|----------------------------------|---|
|               | Home         | Create                             | Externa                     | al Data                                    | Database        | Tools                         | Datashee                            | t         |                  | Me                 | enu Bar                  |                                  | ۲ |
| View<br>Views | New<br>Field | Add Existing<br>Fields<br>Fields & | Lookup<br>Column<br>Columns | 'ia' Insert<br>'∦' Delete<br>⊡⊉ Renam<br>s | Data T<br>Forma | ype:<br>t: For<br>6 , 1<br>Da | matting<br>600 -900<br>ta Type & Fe | Ţ<br>Ţ    | Uniqu<br>Is Requ | e<br>uired         | Relationships<br>Relatio | Object<br>Dependencies<br>nships |   |
| All Tab       | les          | ~                                  | <ul> <li>✓</li> </ul>       | Table                                      | 1               |                               |                                     |           |                  |                    |                          |                                  | × |
| Table1        |              |                                    | *                           |                                            | D 👻             | Add Ne                        | ew Field                            |           |                  |                    |                          |                                  |   |
|               | able1 : Tab  | le                                 |                             | *                                          | (New)           |                               |                                     |           |                  |                    |                          |                                  |   |
|               |              |                                    |                             |                                            |                 |                               | /                                   |           |                  |                    |                          |                                  |   |
|               | Objec        | t Bar                              |                             |                                            |                 |                               |                                     | ບໍ        | ລິເວ             | ນສ                 | ະແດງຜີ                   | IJ                               |   |
| Datashe       | et View      |                                    |                             | Record: I                                  | < 1 of 1        |                               | 1 100 K N                           | lo Eiltei | Searc            | h                  |                          | Scroll Lock                      |   |

### ຄຸ ສືມໝາຍ ສິງພະຈັນ (academic year 2014-15)

# ເມນຸບາຣ໌ Home

|       | <b>ਦਿ ਨੇ ਨੇ ਨੇ ਨੇ ਨੇ ਨੇ ਨੇ ਨੇ ਨੇ ਨੇ ਨੇ ਨੇ ਨੇ </b> | Table Tools                               | able Tools Book_Database : Database (Access 2007) - Microsoft Access |             |                                    |                                                                  |                 |  |  |
|-------|---------------------------------------------------|-------------------------------------------|----------------------------------------------------------------------|-------------|------------------------------------|------------------------------------------------------------------|-----------------|--|--|
|       | Home Create Extern                                | nal Data Database Tools                   | Datasheet                                                            |             |                                    |                                                                  |                 |  |  |
|       | Cut                                               | Calibri - 11                              | - = = =                                                              |             | ► New ∑ Totals                     | A     ✓     ✓     Selection ~       Z     ✓     ✓     Advanced ~ | Go To ▼         |  |  |
| View  | Paste 🛷 Format Painter                            | B <i>I</i> <u>U</u> <u>A</u> - <u>∆</u> - |                                                                      | a≣ :≡ ab2 • | Refresh<br>All - X Delete - More - | A Filter Toggle Filter                                           | Find 🔓 Select 👻 |  |  |
| Views | Clipboard 🕞                                       | Font                                      | 5                                                                    | Rich Text   | Records                            | Sort & Filter                                                    | Find            |  |  |

# ເມນູບາຣ໌ Create

|       | <u> </u>             |                       |                 | Table Tools | -             | Book_Database : Database (Access 2007) - Microse |            |                |                                                |                  |                           |          |
|-------|----------------------|-----------------------|-----------------|-------------|---------------|--------------------------------------------------|------------|----------------|------------------------------------------------|------------------|---------------------------|----------|
|       | Home                 | Create                | External        | Data        | Datab         | ase Tools                                        | Datasheet  |                |                                                |                  |                           |          |
| Table | Table<br>Templates * | SharePoint<br>Lists * | Table<br>Design | Form        | Split<br>Form | Multiple<br>Items                                | PivotChart | Form<br>Design | Labels<br>Blank Report<br>Report Report Wizard | Report<br>Design | Query Que<br>Wizard Desig | ny Macro |
|       | Tal                  | bles                  |                 |             |               | Fo                                               | orms       |                | Reports                                        |                  | Oth                       | er       |

# ເມນຸບາຣ໌ External Data

|                  | 🚽 =) · | (° <sup>1</sup> · · ) ÷ |                                   |                |                    |                                   | Book_Database : Database (Access 2007) - Microsoft Access |                  |                                        |                       |  |
|------------------|--------|-------------------------|-----------------------------------|----------------|--------------------|-----------------------------------|-----------------------------------------------------------|------------------|----------------------------------------|-----------------------|--|
|                  | Home   | Create                  | External Data                     | Database Tools | Datasheet          |                                   |                                                           |                  |                                        |                       |  |
| Saved<br>Imports | Access | Excel Shar              | Text Fil<br>PePoint<br>ist More + | e Saved Excel  | SharePoint<br>List | > Word<br>> Text File<br>> More * | Create Manage<br>E-mail Replies                           | Work Synchronize | 👌 Discard Changes -<br>Cache List Data | Move to<br>SharePoint |  |
| Import           |        |                         |                                   |                | Export             | Collect Data SharePoint Lists     |                                                           |                  |                                        |                       |  |

# ເມນຸບາຣ໌ Database Tools

|                                                                                  | Table Tools                | Book_Database : Database (Access 2007) - Microsoft Access                                                                                                    |            |
|----------------------------------------------------------------------------------|----------------------------|----------------------------------------------------------------------------------------------------|------------|
| Home Create External Data                                                        | Database Tools Datasheet   |                                                                                                    |            |
| Z₂ Run Macro         Visual         Basic         Convert Macros to Visual Basic | Relationships<br>Show/Hide | Database Documenter     Database Documenter     Database Documenter     SQL Access     SQL Access     SQL Access     Analyze Table     SQL Access     Analyze Table     Analyze Table     Database Tools | ake<br>CDE |

#### 6.3 ການສ້າງຕາຕະລາງ (Table)

ໃນປຶ້ມເຫຼັ້ມນີ້ຈະເວົ້າເຖິງການສ້າງຖານຂໍ້ມູນກ່ຽວກັບປຶ້ມແບບຮຽນ, ແຕ່ຈະສ້າງພຽງ 1 ຕາຕະລາງເພື່ອເປັນ ຕົວຢ່າງຄື: ຕາຕະລາງປຶ້ມແບບຮຽນ. ເຊິ່ງມີຂັ້ນຕອນຄື: **1. View, 2. Design View, 3. ຕັ້ງຊື່ຕາຕະລາງ, 4. OK, 5. ຕັ້ງຊື່ແຕ່ລະຖັນຂອງຕາຕະລາງ**, ອັນເປັນວ່າສຳເລັດ.

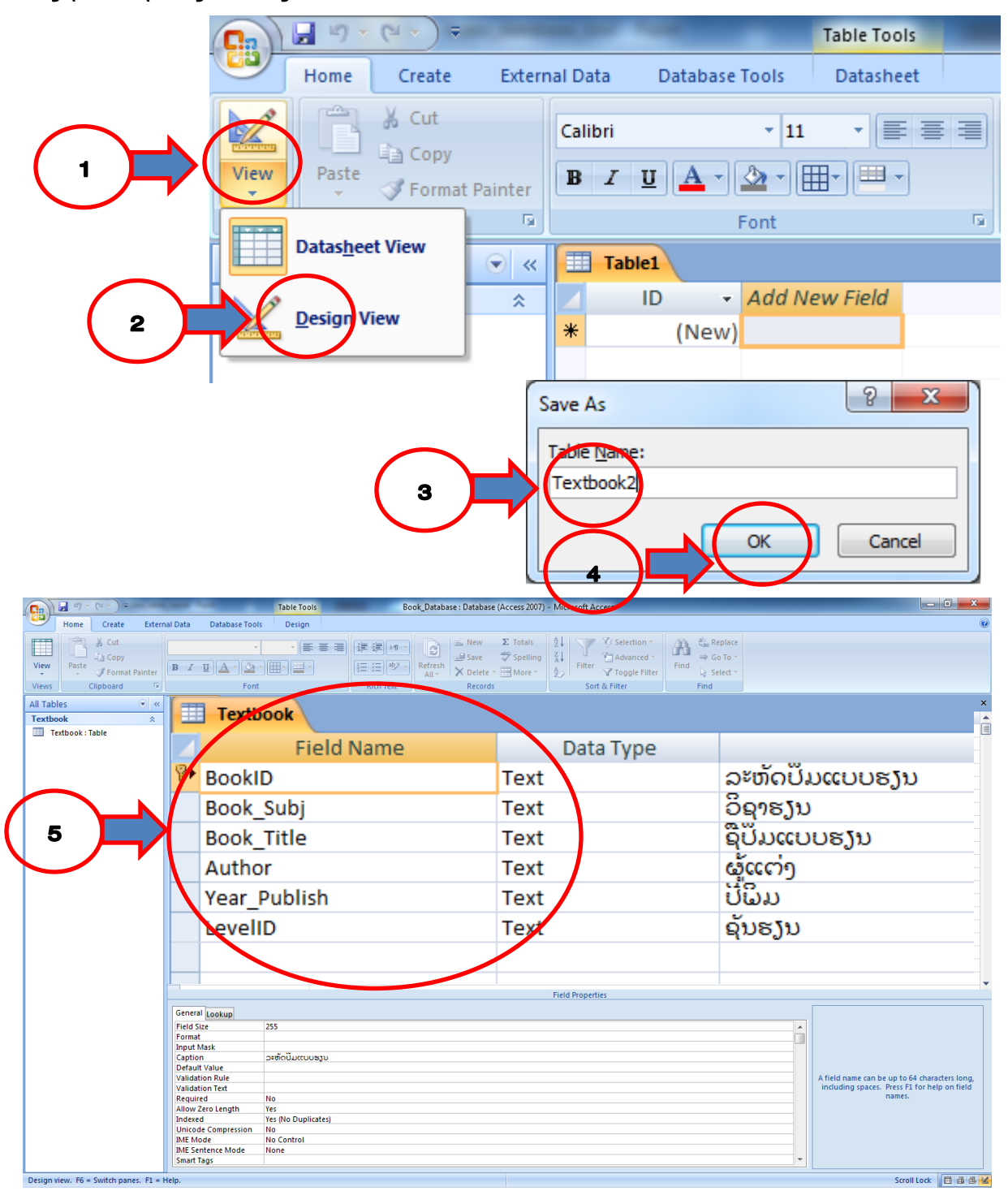

#### 6.4 ການສ້າງແບບສອບຖາມ (Query)

ເພື່ອຢາກສ້າງແບບສອບຖາມໃນການຄົ້ນຫາຂໍ້ມູນທີ່ຕ້ອງການ ໃຫ້ປະຕິບັດຕາມຂັ້ນຕອນຄື: 1. Create, 2. Query Design, 3. Add, 4. ດຶງຂໍ້ມູນຈາກ Textbook ມາໃສ່ຫ້ອງ Field, 5. Save, 6. ຕັ້ງຊື່ເປັນ BookQry. 7. OK, ດັ່ງຮຸບລຸ່ມນີ້:

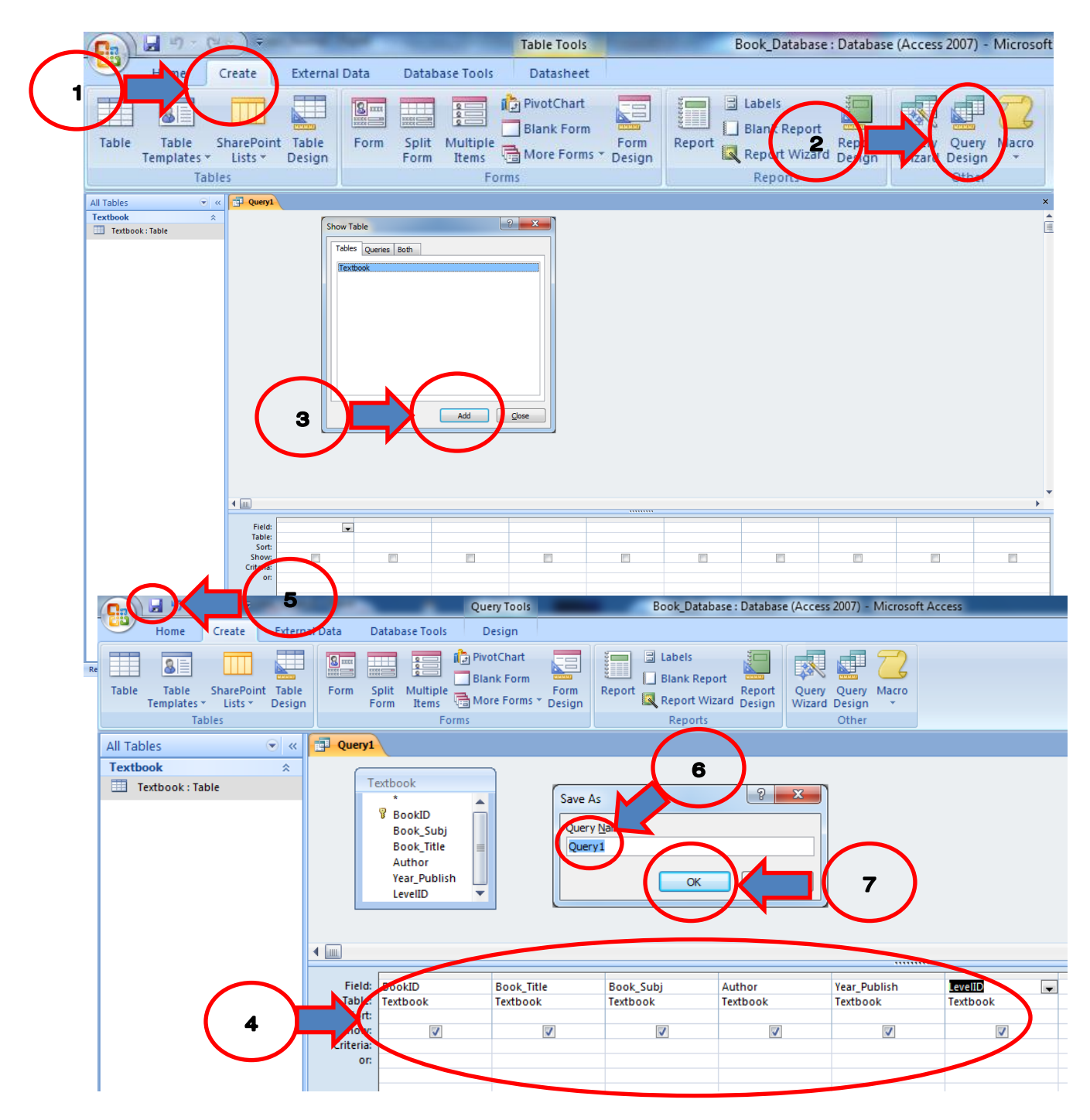

# 6.5 ການສ້າງຟອມປ້ອນຂໍ້ມູນ (Form)

ເພື່ອຄວາມສວຍງາມ, ຄວາມສະດວກ ແລະ ຄວາມເປັນມືອາຊີບໃນການປ້ອນຂໍ້ມູນ ການສ້າງແບບຟອມບ້ອນ ຂໍ້ມູນຈິ່ງເປັນສ່ວນສຳຄັນຂອງໂປຣແກຣມ Access. ການສ້າງແບບຟອມມີຫຼາຍວິທີເຊິ່ງແລ້ວແຕ່ຜູ້ໃຊ້ຈະເລືອກໃຊ້. ໃນຕີວຢ່າງນີ້ຈະໃຊ້ຮຸບແບບ Form Wizard ເຊິ່ງມີຂັ້ນຕອນໃນການສ້າງດັ່ງນີ້: **1 ໄປທີ່ເມນຸ Create, 2 ໄປທີ່** More Forms, 3 ໄປທີ່ Form Wizard, 4 ເລືອກ Textbook, 5 Click >>, 6 Next, 7 Tick Columnar, 8 Next, 9 Office, 10 Next, 11 ຕັ້ງຊື່ຟອມ, 12 Modify the form's design, 13 Finish. ອັນເປັນວ່າສ້າງ ຟອມສຳເລັດ, ດັ່ງຮຸບລຸ່ມນີ້:

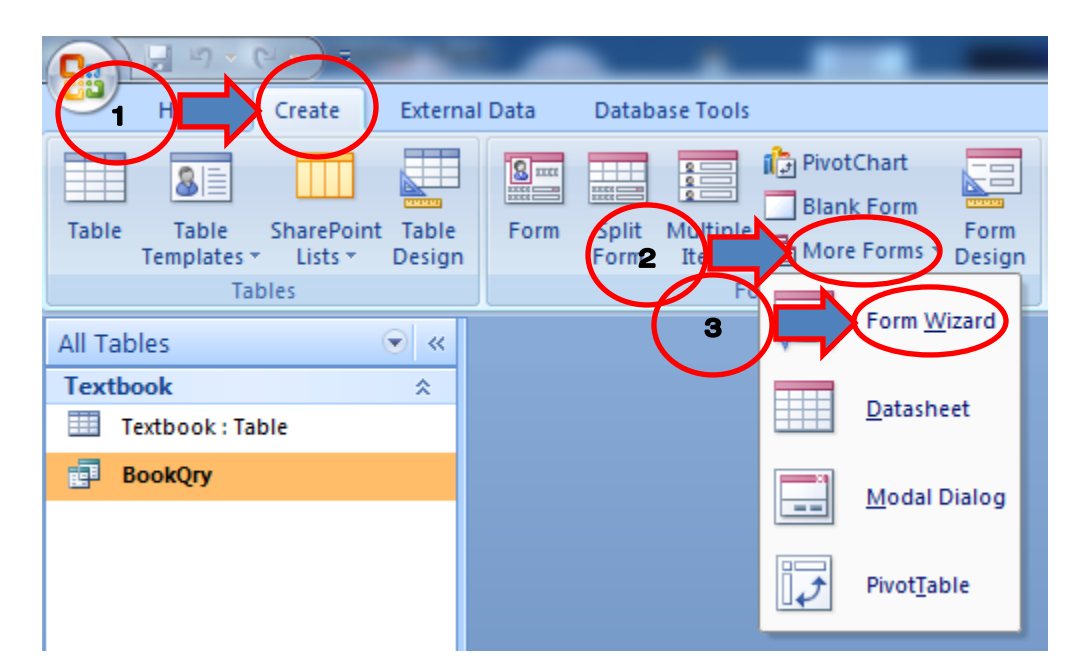

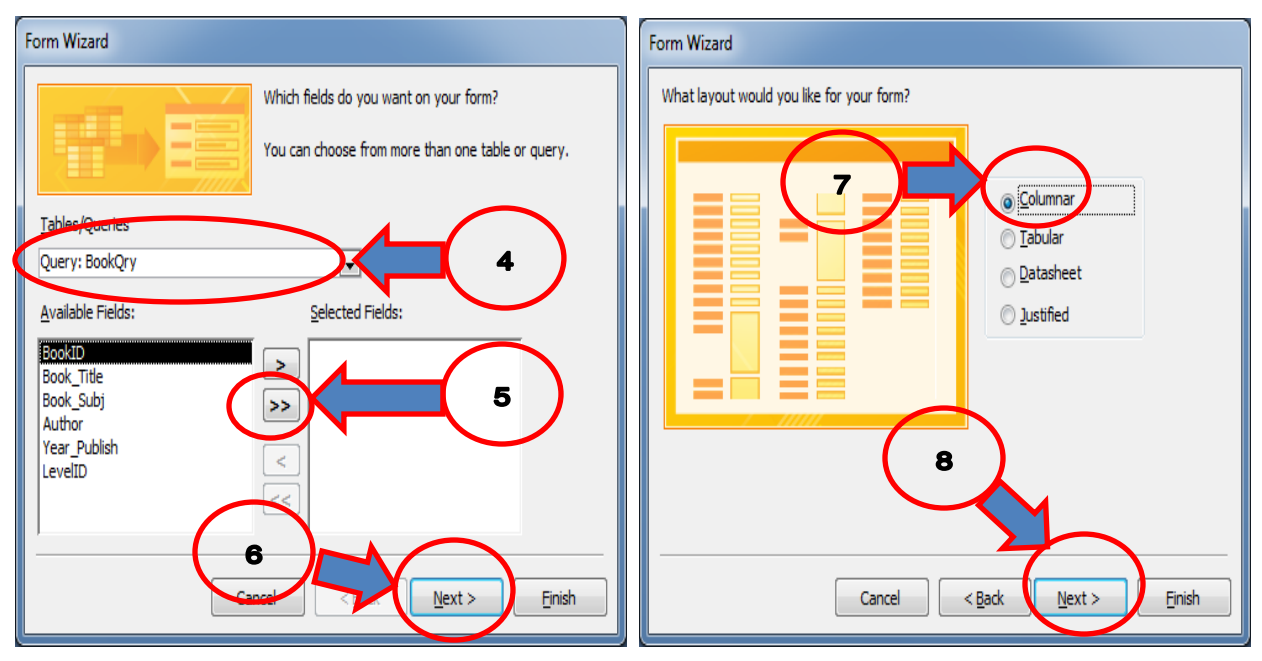

ຄຸ ສືມໝາຍ ສິງພະຈັນ (academic year 2014-15)

|             | Form Wizard                                                                                                    |
|-------------|----------------------------------------------------------------------------------------------------|
|             | What style would you like?  Access 2007 Apex Aspect Civic Concourse Equity Flow Foundry Median Metro Module None Northwind Cifice  10 Cancel < Back Next > Einish                                                                        |
| Form Wizard |                                                                                                    |
| 11 Text     | title do you want for your form?<br>tbook<br>'s all the information the wizard needs to create your<br>ou want to open the form or modify the form's design?<br>Doen the form to view or enter information.<br>Modify the form's design. |
| Can         | cel < Back Next > Finish 13                                                                                                    |

#### *~* 🙇 View Code <₹ 📱 Title Style -🖻 Page Numbers 🛃 First 10 Rec Label Button 🖼 💆 💿 🏪 🛃 🞚 Text View BIUEEE Logo Color Date and Time Subf All Tables tbook Textbook : Table BookID Book\_Subj Book\_Title Author Year\_Publish LeveIID 🗲 Form Header BookQry Frm\_Textbook Textbook 🗲 Detail ລະຫັດປື້ມເບບຮງນ BookID ວິຊາຮງນ Book\_Subj ຊື່ປື້ມ Book\_Title ຜູ້ແຕ່ງ Author ປີພິມ Year\_Publish ຊັ້ນຮງນ LevelID € Form Footer Show only fields in t

ແບບຟອມທີ່ສ້າງຈະມີໜ້າຕາດັ່ງຮູບລຸ່ມນີ້:

ຖ້າຕ້ອງການແກ້ໄຂຟອມ ກໍ່ໃຫ້ເຂົ້າໄປແກ້ທີ່ Design View, ຖ້າຕ້ອງການປ້ອນຂໍ້ມູນກໍ່ໃຫ້ເຂົ້າໄປທີ Form View ເຊັ່ນດຽວກັນກັບຕາຕະລາງ.

# 6.6 ການສ້າງປຸ່ມເຊື່ອມໂຍງ ແລະ ປຸ່ມຄຳສັ່ງ (Command Button)

ຫຼັງຈາກສ້າງຟອມປ້ອນຂໍ້ມູນສຳເລັດແລ້ວກໍ່ສາມາດພິມຂໍ້ມູນໄດ້ໃນແຕ່ລະຫ້ອງ ແຕ່ກໍ່ຍັງບໍ່ສາມາດຈັດເກັບຂໍ້ ມູນ ຫຼື ລຶບຂໍ້ມູນໄດ້. ສະນັ້ນຕ້ອງສ້າງປຸ່ມຄຳສັ່ງຂຶ້ນມາ ໃນປຶ້ມເຫຼັ້ມນີ້ຈະພາສ້າງ 4 ປຸ່ມຄຳສັ່ງຄື: ປຸ່ມບັນທຶກ, ປຸ່ມເພີ່ມໃ ໜ່, ປຸ່ມລຶບ, ແລະ ປຸ່ມອອກຈາກລະບົບ ດັ່ງມີຂັ້ນຕອນດັ່ງນີ້: 1 ໄປທີ Design View ຂອງຟອມ, 2 Button, 3 ເລື່ອນເມົາສ໌ໄປໃສ່ບ່ອນທີ່ຕ້ອງການຈະວາງປຸ່ມ, 4 ກົດເມົາສ໌ຂວາຄ້າງໄວ້ ແລ້ວລາກອອກ (ໜ້າຕ່າງ Command Button Wizard ຈະອອກມາ), 5 Record Operations, 6 Save Record, 7 Next, 8 Text, 9 ຕັ້ງຊື່ປຸ່ມ,

10 Finish. ອັນເປັນວ່າສ້າງປຸ່ມບັນທຶກຂໍ້ມູນສຳເລັດ ດັ່ງຮຸບລຸ່ມນີ້:

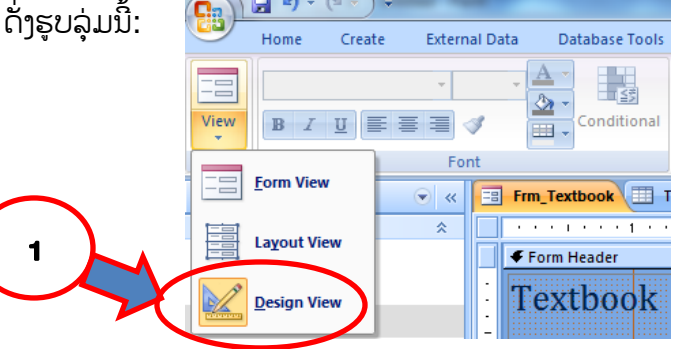

ຄູ ສົມໝາຍ ສິງພະຈັນ (academic year 2014-15)

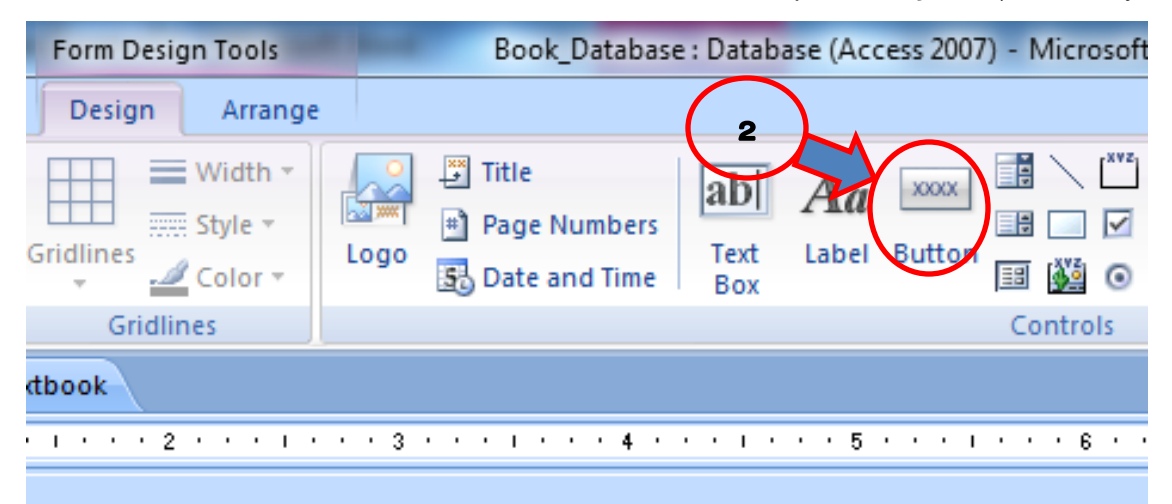

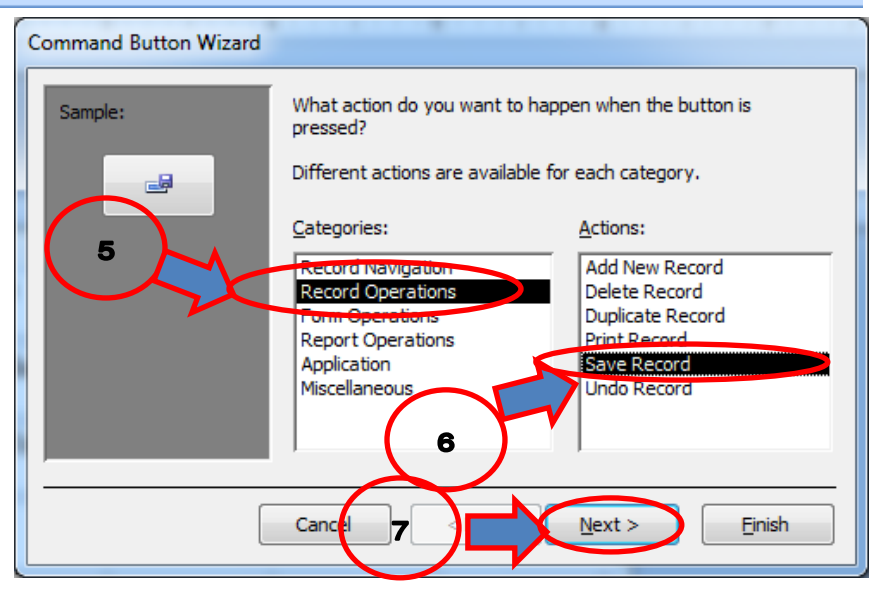

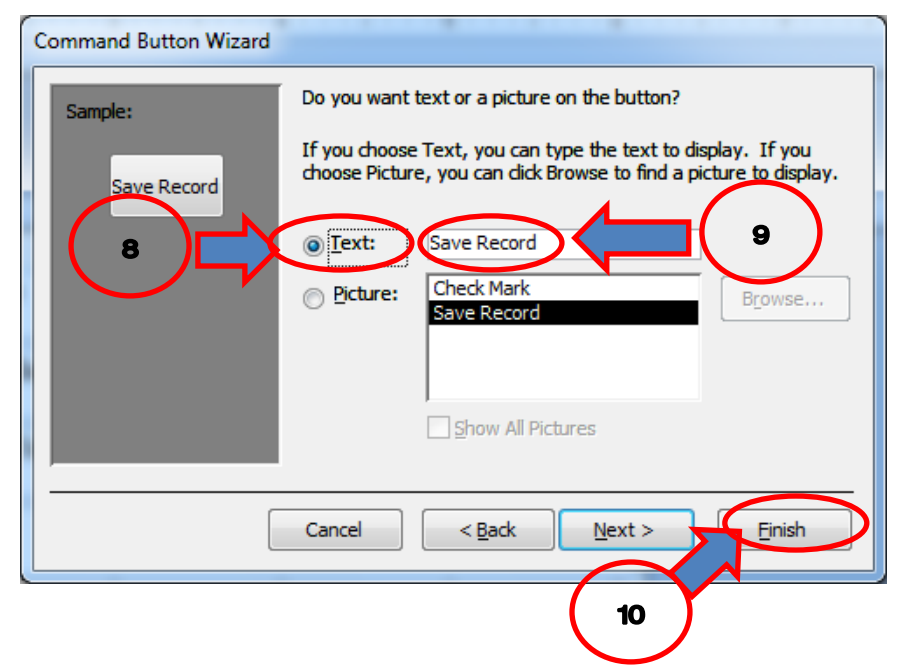

# ປຸ່ມທີ່ສ້າງຈະມີໜ້າຕາດັ່ງນີ້:

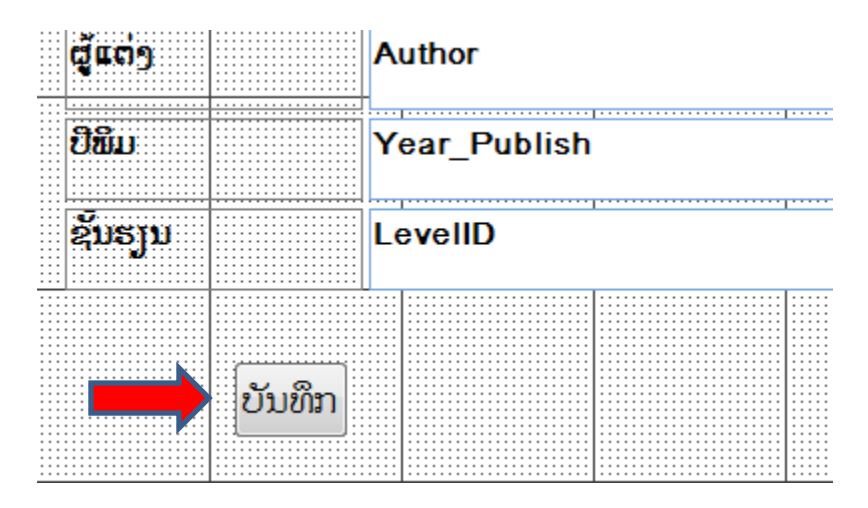

<u>ໝາຍເຫດ:</u> ສ່ວນການສ້າງ**ປຸ່ມເພີ່ມຂໍ້ມຸນ**ກໍ່ໃຫ້ປະຕິບັດຄືກັບການສ້າງປຸ່ມບັນທຶກ ພຽງແຕ່ປ່ຽນຂັ້ນຕອນທີ່ຣ ມາເປັນ Add New Record, ແລ້ວປະຕິບັດຕາມຂັ້ນຕອນເກົ່າ.

ສຳລັບການສ້າງ**ປຸ່ມລຶບຂໍ້ມຸນ**ກໍ່ໃຫ້ປະຕິບັດເຊັ່ນດຽວກັນ ພຽງແຕ່ປ່ຽນຂັ້ງຕອນທີ່ 6 ມາເປັນ Delete Record ແລ້ວປະຕິບັດຕາມຂັ້ນຕອນທີ 7, 8, 9, 10 ດັ່ງຂ້າງເທິງ.

ປຸ່ມ**ອອກຈາກລະບົບ** ແມ່ນປະຕິບັດທຸກຂັ້ນຕອນຄືກັນກັບການສ້າງປຸ່ມບັນທຶກ ພຽງແຕ່ປ່ຽນ ຂັ້ນຕອນທີ5 ມາ ເປັນ Form Operations ແລະ ປ່ຽນຂັ້ນຕອນທີ 6 ມາເປັນ Close Form ສ່ວນຂັ້ນຕອນທີ 7, 8, 9, 10 ແມ່ນ ປະຕິບັດຄືເກົ່າ.

### 6.7 ການສ້າງຟອມລາຍງານ (Report)

ເພື່ອສະແດງຂໍ້ມູນທີ່ໄດ້ຈາກແບບສອບຖາມ ການສ້າງແບບຟອມລາຍງານຈິ່ງມີຄວາມຈຳເປັນສ້າງ, ເຊິ່ງມີຂັ້ນ ຕອນດັ່ງນີ້: 1 Create, 2 Report Wizard, 3 ຕິກເຄື່ອງໝາຍ >>, 4 Next, 5 ເລືອກໜວດຂໍ້ມູນຫຼັກ ແລ້ວຕິກ ເຄື່ອງໝາຍ >, 6 Next, 7 Stepped, 8 Next, 9 Office, 10 Next, 11 Next, 12 Modify the Report Design, 13 Finish. ດັ່ງຮຸບລຸ່ມນີ້:

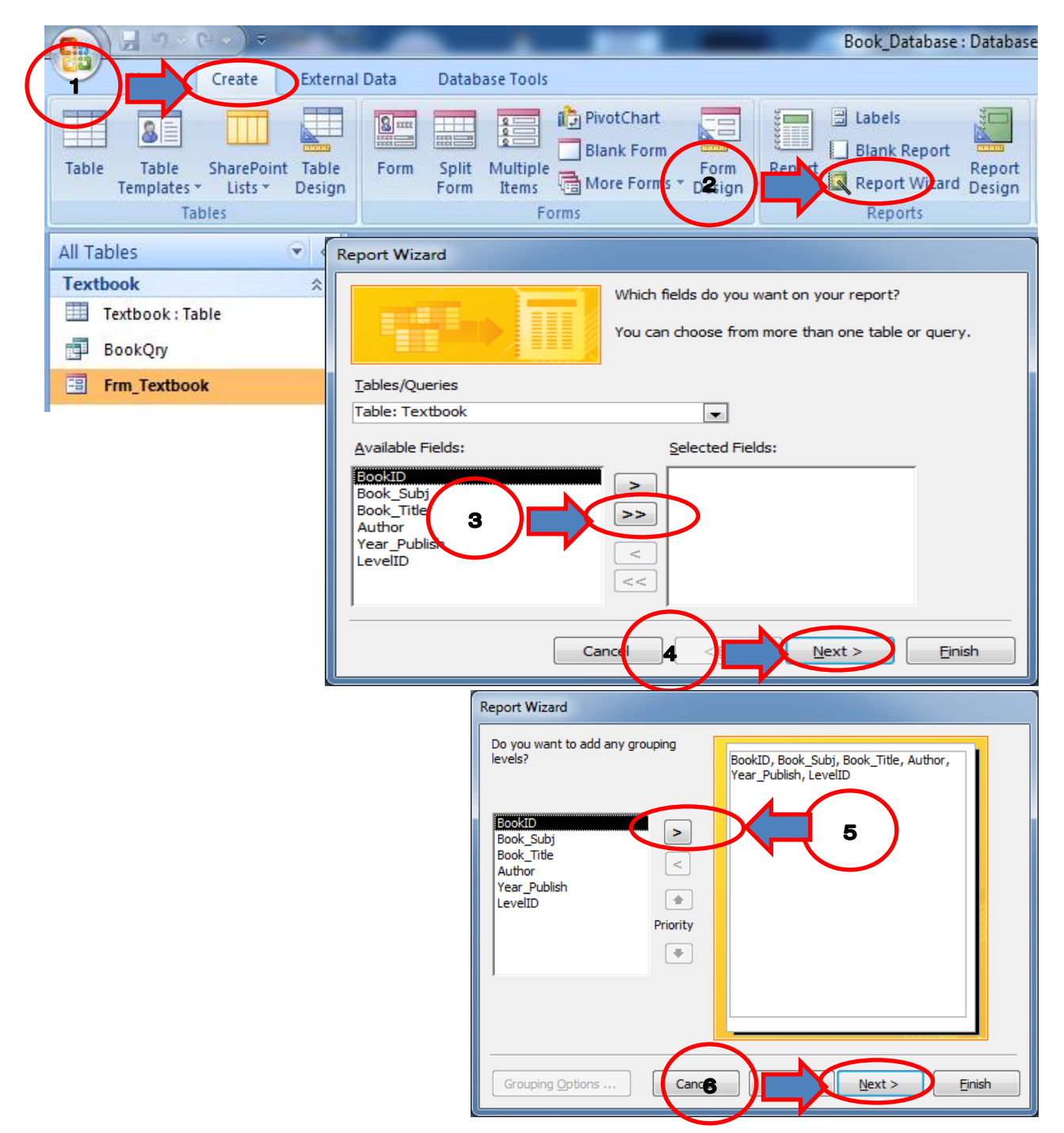

| Report Wizard                                  |                                                                                                    |                                                                                                    |
|------------------------------------------------|----------------------------------------------------------------------------------------------------|----------------------------------------------------------------------------------------------------|
| How would you like to lay out your report?     | I ayout       Orientation            ⓐ Stepped          @ Ortrait            ⓑ Block          ⓑ Landscape            @ Qutline          ▲ |                                                                                                    |
| Cancel 8                                       | Next > Einish                                                                                                    |                                                                                                    |
|                                                |                                                                                                    |                                                                                                    |
|                                                | Report Wizard                                                                                                    |                                                                                                    |
|                                                | What style would you like?                                                                                                    |                                                                                                    |
|                                                | Title<br>Label above Detail<br>Control from Detail<br>9<br>Cartel 10                                                                      | ess 2007<br>x<br>ect<br>c<br>course<br>ity<br>v<br>ndry<br>lian<br>ro<br>tule<br>e<br>thwint<br>c<br>Einish |
| Report Wizard                                  |                                                                                                    |                                                                                                    |
| What sort order do you want for detail records | ?                                                                                                    |                                                                                                    |
| You ca<br>ascence                              | n sort records by up to four fields, in either<br>ding or descending order.                                                               |                                                                                                    |
| 1                                              | Ascending                                                                                                    |                                                                                                    |
|                                                | Ascending                                                                                                    |                                                                                                    |
|                                                |                                                                                                    |                                                                                                    |
|                                                | Ascending                                                                                                    |                                                                                                    |
| 4                                              | Ascending                                                                                                    |                                                                                                    |
| Cancel                                         | Next > Einish                                                                                                    |                                                                                                    |
|                                                |                                                                                                    |                                                                                                    |

| Report Wizard |                                                                                                    |
|---------------|----------------------------------------------------------------------------------------------------|
|               | What title do you want for your report?<br>Textbook                                                                                                    |
|               | That's all the information the wizard needs to create your<br>report.<br>Do you want to preview the report or modify the report's<br>design?<br>Preview the report. Modify the report's design. |
|               | Cancel                                                                                                    |

ແບບຟອມລາຍງານ ມີໜ້າຕາດັ່ງນີ້:

| F | Textbook                    |                                       |                         |                                              |
|---|-----------------------------|---------------------------------------|-------------------------|----------------------------------------------|
|   |                             | 4                                     | 5 • • • • • • • 6 • • • | 1 * * * 7 * * * 1 * * * 8 *                  |
|   |                             |                                       |                         |                                              |
| • | Textbook                    |                                       |                         |                                              |
| - |                             |                                       |                         |                                              |
|   | Page Header                 | •<br>•                                |                         | · · · · · · · · · · · · · · · · · · ·        |
| : | 🗄 Book_Subj BookID ຊັນຮຽນ 🕴 | ບີພິມ                                 | ຊີບັມ                   | ຜູ້ແຕ່ງ                                      |
|   |                             |                                       |                         |                                              |
| : | Book_Subj                   |                                       |                         |                                              |
|   | 🗲 BookID Header             |                                       |                         |                                              |
| • | 8pokiD:                     |                                       |                         |                                              |
|   |                             |                                       |                         |                                              |
| - | LevelID                     | Year_Publish f                        | Book_Title              | Author                                       |
|   |                             |                                       |                         |                                              |
|   |                             | · · · · · · · · · · · · · · · · · · · |                         | under an an an an an an an an an an an an an |
| H | € Report Footer             |                                       | =:r                     | age tot [rage] of tot tot [rage5]            |
| - |                             |                                       |                         |                                              |

ຖືວ່າການສ້າງຖານຂໍ້ມູນດ້ວຍ Microsoft Office Access 2007 ສຳເລັດ